# GOODWE

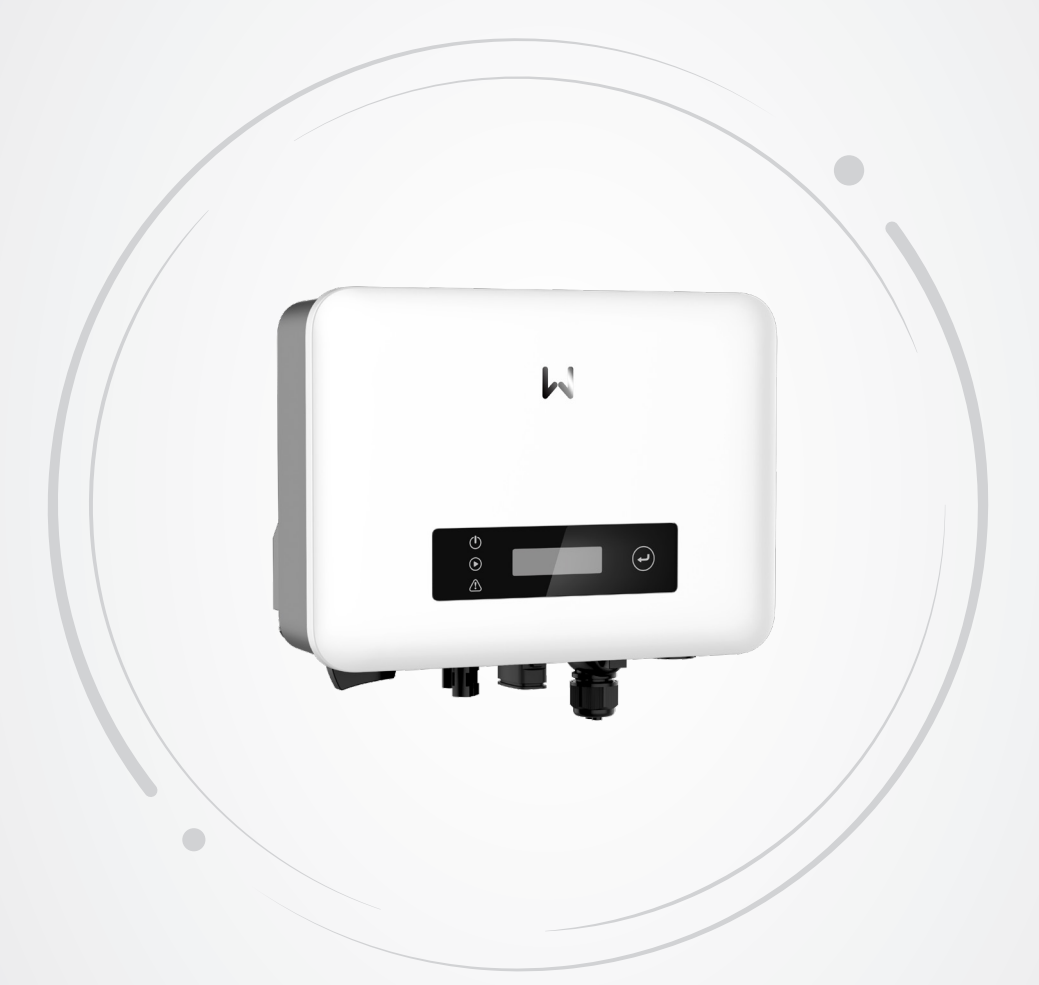

# **User Manual**

## **Grid-Tied PV Inverter**

XS Series (0.7-3.3kW) G3

V1.5-2025-06-10

#### Copyright © GoodWe Technologies Co.,Ltd. 2025. All rights reserved.

No part of this manual can be reproduced or transmitted to the public platform in any form or by any means without the prior written authorization of GoodWe Technologies Co.,Ltd.

#### Trademarks

**GOODINE** and other GoodWe trademarks are trademarks of GoodWe Technologies Co.,Ltd. All other trademarks or registered trademarks mentioned in this manual are owned by the company.

#### NOTICE

The information in this user manual is subject to change due to product updates This guide cannot replace the product labels or the safety precautions in the user manual unless otherwise specified. All descriptions here are for guidance only.

### CONTENT

| 1 | About This Manual1.1 Applicable Model1.2 Target Audience1.3 Symbol Definition                                                                                                    | .1<br>.1<br>.2                               |
|---|----------------------------------------------------------------------------------------------------|----------------------------------------------|
| 2 | Safety Precaution<br>2.1 General Safety<br>2.2 DC Side<br>2.3 AC Side<br>2.4 Inverter<br>2.5 Personnel Requirements<br>2.6 EU Declaration of Conformity                                             | .3<br>.3<br>.4<br>.5<br>.5                   |
| 3 | Product Introduction3.1 Application Scenarios3.2 Circuit Diagram3.3 Supported Grid Types3.4 Features3.5 Inverter Operation Mode3.6 Appearance13.6.1 Parts3.6.2 Indicator Description3.6.3 Nameplate | .6<br>.6<br>.7<br>.7<br>11<br>12<br>13<br>14 |
| 4 | Check and Storage14.1 Check Before Receiving14.2 Deliverables14.3 Storage1                                                                                                    | <b>5</b><br>15<br>15                         |
| 5 | Installation15.1 Installation Requirements15.2 Inverter Installation15.2.1 Moving the Inverter15.2.2 Installing the Inverter2                                                                       | <b>7</b><br>17<br>19<br>19<br>20             |

| 6  | Electrical Connection                               | .21 |
|----|-----------------------------------------------------|-----|
|    | 6.1 Safety Precaution                               | 21  |
|    | 6.2 Connecting the PE cable                         | 21  |
|    | 6.3 Connecting the DC Input Cable                   | 22  |
|    | 6.4 Connecting the AC Output Cable                  | 23  |
|    | 6.5 Communication                                   | 26  |
|    | 6.5.1 Connecting the Communication Cable (optional) | 28  |
|    | 6.5.2 DRM Mode Description                          | 30  |
|    | 6.5.3 Installing the Communication Module           | 32  |
| 7  | Equipment Commissioning                             | .33 |
|    | 7.1 Check Before Power ON                           | 33  |
|    | 7.2 Power On                                        | 33  |
| ~  |                                                     | 24  |
| 8  | System Commissioning                                | .34 |
|    | 8.1 Indicators and Buttons                          | 34  |
|    | 8.2 Setting Inverter Parameters via Display Screen  | 34  |
|    | 8.2.1 Introduction to the Menu                      | 36  |
|    | 8.2.2 Introduction to Inverter Parameters           | 37  |
|    | 8.3 Local Upgrade of Inverter Software Version      | 38  |
|    | 8.4 Setting Inverter Parameters via SolarGo App     | 39  |
|    | 8.5 Equipment Monitoring Through SEMS Portal        | 39  |
| 9  | Maintenance                                         | .40 |
|    | 9.1 Power OFF the Inverter                          | 40  |
|    | 9.2 Removing the Inverter                           | 40  |
|    | 9.3 Disposing of the Inverter                       | 40  |
|    | 9.4 Troubleshooting                                 | 41  |
|    | 9.5 Routine Maintenance                             | 49  |
| 10 | Technical Parameters                                | .50 |
|    | Tauna Famlan atian                                  |     |
| 11 | ierm Explanation                                    | .59 |

### 1 About This Manual

This manual describes the product information, installation, electrical connection, commissioning, troubleshooting and maintenance. Read through this manual before installing and operating the product. All the installers and users have to be familiar with the product features, functions, and safety precautions. This manual is subject to update without notice. For more product details and latest documents, visit https://en.goodwe.com.

### 1.1 Applicable Model

| Model         | Nominal Output Power | Nominal Output Voltage |
|---------------|----------------------|------------------------|
| GW700-XS-30   | 0.7kW                |                        |
| GW1000-XS-30  | 1kW                  |                        |
| GW1500-XS-30  | 1.5kW                |                        |
| GW2000-XS-30  | 2kW                  | 220/220/240V I /N//DE  |
| GW2500-XS-30  | 2.5kW                | 220/230/240V, L/IV/PE  |
| GW3000-XS-30  | 3kW                  |                        |
| GW3300-XS-30  | 3.3kW                |                        |
| GW3300-XS-B30 | 3.3kW                |                        |
| GW2K-XS-L-G30 | 2kW                  | 127V, L/N/PE           |

This manual applies to the listed inverters below (XS for short):

### 1.2 Target Audience

This manual applies to trained and knowledgeable technical professionals only. The technical personnel has to be familiar with the product, local standards, and electric systems.

### **1.3 Symbol Definition**

Different levels of warning messages in this manual are defined as follows:

| Indicates a high-level hazard that, if not avoided, will result in death or serious injury.    |  |  |
|------------------------------------------------------------------------------------------------|--|--|
|                                                                                                |  |  |
| Indicates a medium-level hazard that, if not avoided, could result in death or serious injury. |  |  |
|                                                                                                |  |  |
| Indicates a low-level hazard that, if not avoided, could result in minor or moderate injury.   |  |  |
| NOTICE                                                                                         |  |  |
| Highlights key information and supplements the texts. Or some skills and methods to solve      |  |  |

product-related problems to save time.

### 2 Safety Precaution

Please strictly follow these safety instructions in the user manual during the operation.

#### NOTICE

The inverters are designed and tested to strictly comply with related safety rules. Read and follow all the safety instructions and cautions before any operations. Improper operation might cause personal injury or property damage as the inverters are electrical equipment.

#### 2.1 General Safety

#### NOTICE

- The information in this user manual is subject to change due to product updates This guide cannot replace the product labels or the safety precautions in the user manual unless otherwise specified. All descriptions in the manual are for guidance only.
- Before installations, read through the user manual to learn about the product and the precautions.
- All operations should be performed by trained and knowledgeable technicians who are familiar with local standards and safety regulations.
- Check the deliverables for correct model, complete contents, and intact appearance. Contact after-sales service for help if necessary.
- Use insulating tools and wear personal protective equipment when operating the equipment to ensure personal safety. Wear anti-static gloves, cloths, and wrist strips when touching electronic devices to protect the inverter from damage.
- The inverter has not been tested to AS/NZS 4777.2:2020 for multiple inverter combinations and/or multiple phase inverter combinations so combinations should be used or external devices should be used in accordance with the requirements of AS/NZS 4777.1.
- Strictly follow the installation, operation, and configuration instructions in this guide and user manual. The manufacturer shall not be liable for equipment damage or personal injury if you do not follow the instructions. For more warranty details, please visit <a href="https://en.goodwe.com/warranty">https://en.goodwe.com/warranty</a>.

### 2.2 DC Side

#### 🚹 DANGER

Connect the inverter's DC cables using the delivered DC connectors and wiring terminals. Severe damage might happen if other types of DC connectors or wiring terminals are used, which are beyond the manufacturer's liability.

#### 

- Ensure the component frames and the bracket system are securely grounded.
- Ensure the DC cables are connected tightly, securely and correctly. Improper wiring may result in poor contact or high impedance, and damage to the inverter.
- Use a multimeter to measure the DC cable, ensuring that the positive and negative poles are correct; The voltage should be under the permissible range. Damage caused by reverse connection or over-voltage is not within the responsibility of the equipment manufacturer.
- Do not connect one PV string to more than one inverter at the same time. Otherwise, it may cause damage to the inverter.
- The PV modules used with the inverter must have an IEC61730 class A rating.

#### 2.3 AC Side

#### 

- The voltage and frequency at the connecting point should meet the on-grid requirements.
- Additional protective devices like circuit breakers or fuses are recommended on the AC side. The specification of the protective device must be greater than 1.25 times the maximum output current of the inverter.
- The protective grounding cable of the inverter must be firmly connected. When multiple inverters are used, ensure that the protective grounding points of all inverter chassis shells are equipotentially connected.
- You are recommended to use copper core cables as AC output cables. Contact the manufacturer if you want to use other cables.

#### 2.4 Inverter

#### 🚹 DANGER

- Do not apply mechanical load to the terminals, otherwise the terminals can be damaged.
- All labels and warning marks should be visible after the installation. Do not cover, scrawl, or damage any label on the equipment.
- Do not disassemble, modify, or replace any part of the inverter without official authorization from the manufacturer. Otherwise, it may cause damage to the equipment, which shall not be borne by the manufacturer.
- Testing to AS/NZS 4777.2:2020 for multiple inverter combinations has not been conducted.
- Inverters are prohibited from being installed in multi-phase scenarios.
- Warning labels on the inverter are as follows:

| 4  | HIGH VOLTAGE HAZARD. High<br>voltage exists during the<br>inverter's running. Disconnect<br>all incoming power and turn off<br>the product before working on it | A C Smin | Delayed discharge. Wait<br>5 minutes after power off<br>until the components are<br>completely discharged.                                                                  |
|----|----------------------------------------------------------------------------------------------------|----------|----------------------------------------------------------------------------------------------------|
|    | Read through the user manual before any operations.                                                                                                    | <u>.</u> | Potential risks exist. Wear<br>proper Personnel Protective<br>Equipment before any<br>operations.                                                                           |
|    | High-temperature hazard. Do<br>not touch the product under<br>operation to avoid being burnt.                                                                   |          | Grounding point.                                                                                                    |
| CE | CE Mark.                                                                                                    | X        | Do not dispose of the inverter<br>as household waste.Dispose<br>of the product in compliance<br>with local laws and regulations,<br>or send it back to the<br>manufacturer. |
|    | RCM Mark.                                                                                                    | -        | -                                                                                                    |

#### 2.5 Personnel Requirements

#### NOTICE

- Personnel who install or maintain the equipment must be strictly trained, learn about safety precautions and correct operations.
- Only qualified professionals or trained personnel are allowed to install, operate, maintain, and replace the equipment or parts.

#### 2.6 EU Declaration of Conformity

GoodWe Technologies Co., Ltd. hereby declares that the equipment with wireless communication modules sold in the European market meets the requirements of the following directives:

- Radio Equipment Directive 2014/53/EU (RED)
- Restrictions of Hazardous Substances Directive 2011/65/EU and (EU) 2015/863 (RoHS)
- Waste Electrical and Electronic Equipment 2012/19/EU
- Registration, Evaluation, Authorization and Restriction of Chemicals (EC) No 1907/2006
   (REACH)

GoodWe Technologies Co., Ltd. hereby declares that the equipment without wireless communication modules sold in the European market meets the requirements of the following directives:

- Electromagnetic compatibility Directive 2014/30/EU (EMC)
- Electrical Apparatus Low Voltage Directive 2014/35/EU (LVD)
- Restrictions of Hazardous Substances Directive 2011/65/EU and (EU) 2015/863 (RoHS)
- Waste Electrical and Electronic Equipment 2012/19/EU
- Registration, Evaluation, Authorization and Restriction of Chemicals (EC) No 1907/2006
   (REACH)

You can download the EU Declaration of Conformity on https://en.goodwe.com.

### **3** Product Introduction

#### 3.1 Application Scenarios

The XS G3 series inverter is a single-phase series photovoltaic grid-tied inverter. The inverter can convert the direct current generated by photovoltaic solar panels into alternating current that meets the requirements of the power grid and feed it into the power grid. The main application scenarios of the inverter are as follows:

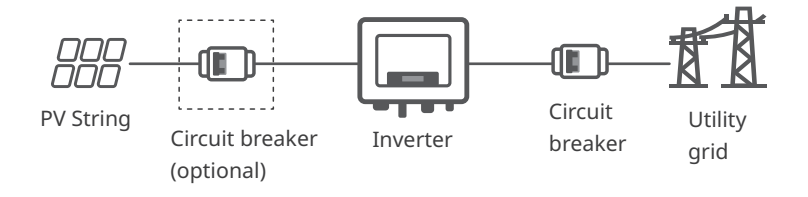

Model

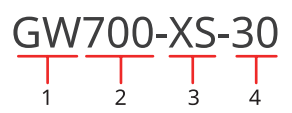

| No. | Referring to  | Description                             |
|-----|---------------|-----------------------------------------|
| 1   | Brand Code    | GW: GoodWe                              |
| 2   | Nominal Power | 700: the nominal power is 700W.         |
| 3   | ET Series     | XS: XS Series                           |
| 4   | Version code  | 30: the version of the inverter is 3.0. |

### 3.2 Circuit Diagram

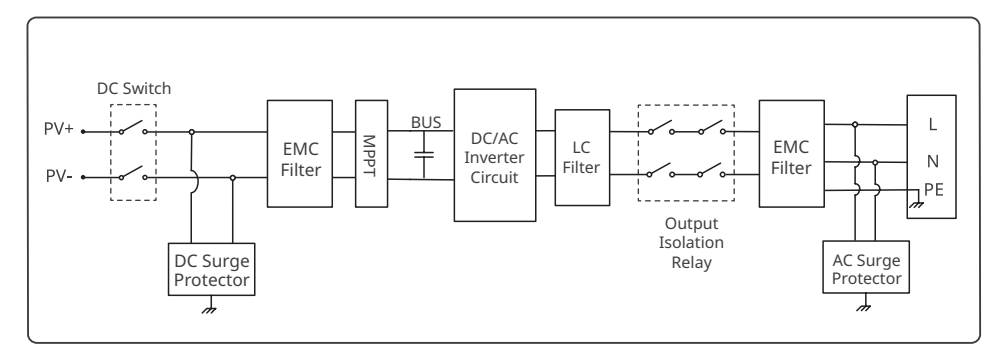

#### 3.3 Supported Grid Types

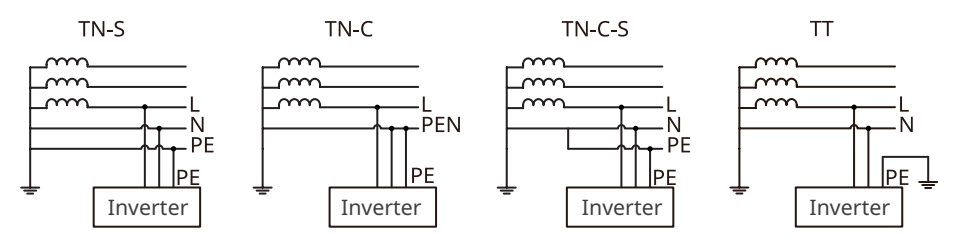

#### 3.4 Features

#### NOTICE

The specific functional configuration shall be subject to the actual model.

#### Power derating

In order to ensure the safe operation of the inverter and meet local safety regulations, the inverter will automatically reduce the output power when the operating environment is not ideal. The following are the factors that may occur power derating. Please try to avoid them when the inverter is working.

The inverter will shutdown for protection until the AFCI alarms are cleared. After clearing the alarms, the inverter can automatically reconnect to the grid.

- Unfavorable environmental conditions, e.g., direct sunlight, high temperature, etc.
- Inverter's output power percentage has been set.
- Changes in grid voltage and frequency.
- Higher input voltage value.
- Higher input current value.

#### **AFCI Detection (Optional)**

Reasons to occur electric arcs.

- Damaged connectors in the PV or battery system.
- Wrong connected or broken cables.
- Aging connectors and cables.

Methods to detect electric arcs

- The inverter has an integrated AFCI function satisfies IEC63027.
- When the inverter detects an electric arc, users can find the time of the fault and the detailed phenomenon through the App.

#### ▶ Product Introduction

- The inverter will shutdown for protection until the AFCI alarms are cleared. After clearing the alarms, the inverter can automatically reconnect to the grid.
  - Automatic reconnection: The alarm can be cleared automatically in 5 minutes if the inverter triggers a fault for less than 5 times within 24 hours.
  - Manual reconnection: The inverter will shutdown for protection after the 5th electric arc fault within 24 hours. The inverter cannot work normally until the fault is solved. Please refer to the SolarGo App User Manual for detailed operations.

The AFCI function is disabled by default at the factory. To use it, please enable the "AFCI Detection" function through the "Advanced Settings" interface in the SolarGo App.

| Model         | Тад            | Description                                         |
|---------------|----------------|-----------------------------------------------------|
| GW700-XS-30   |                |                                                     |
| GW1000-XS-30  |                |                                                     |
| GW1500-XS-30  | -              | F: Full coverage                                    |
|               |                | I: Integrated                                       |
| GW2000-XS-30  |                | AFPE: Detection and interruption capability provid- |
| GW2500-XS-30  | F-I-AFPE-1-1-1 | ed                                                  |
| GW3000-XS-30  |                | 1: 1 monitored string per input port                |
| GW3000-X3-30  |                | 1: 1 input ports per channel                        |
| GW3300-XS-30  |                | 1: 1 monitored channels                             |
| GW3300-XS-B30 |                |                                                     |
| GW2K-XS-L-G30 |                |                                                     |

#### Load Control

The inverter reserves a dry contact control port to support the connection of SG Ready certified heat pumps and controllable loads, which is used to turn on or off the loads. The load control methods are as follows:

- Switch mode: You can control the opening and closing of the load through the "switch" button.
- Time setting mode: You can set the time to turn on or off the loads, and the loads will be turned on or off automatically within the set time period.
- Power setting mode: You can set a power value by yourself. When the output power of the inverter exceeds the set value, the load will turn on.

The load control function is disabled by default. If you need to use it, please enable and set the "Load Control" function through the "More" interface on the SolarGo App.

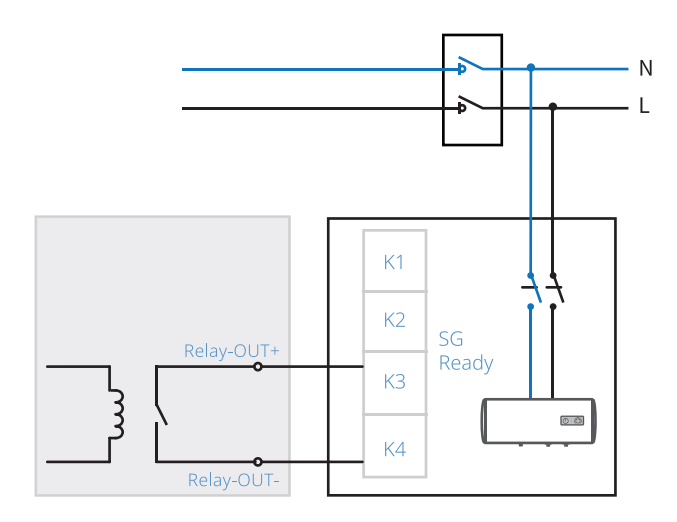

#### Communication

The inverter supports setting parameters through WiFi or Bluetooth in a short distance. Support connecting monitoring platforms through 4G, WiFi or LAN to monitor the operation status of inverters, power station operations, etc.

- Bluetooth: meets Bluetooth 5.1 standard.
- WiFi: Wireless IEEE 802.11 b/g/n @2.4 GHz.
- LAN: Ethernet with 10M/100Mbps adaptive speed.
- 4G (optional): It supports connecting to monitoring platforms through 4G communication.

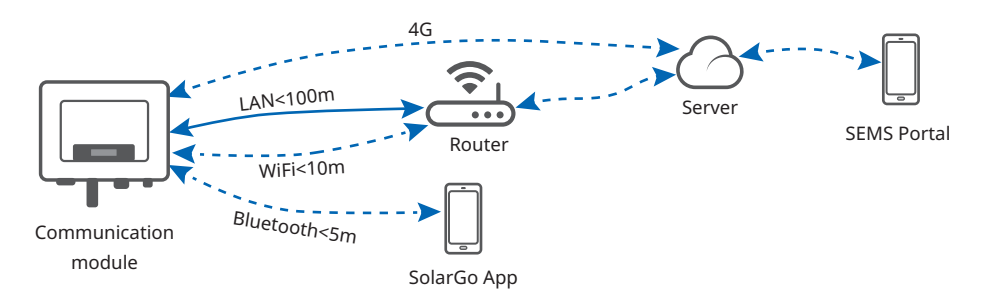

#### 24h Load Monitoring (Optional)

The smart meter measures the data of the grid side and transmits it to the inverter. The inverter transmits the grid side date and the power generation date to the monitoring platform via a communication module, and then monitoring platform calculates the load power consumption and the 24H load monitoring is realized.

#### **Power Supply at Night**

This product only supports AC power supply, not PV power supply.

When the PV module stops working due to insufficient sunlight at night, the inverter can obtain power supply from the grid side to achieve functions such as monitoring and remote upgrade at night.

NOTICE

#### 3.5 Inverter Operation Mode

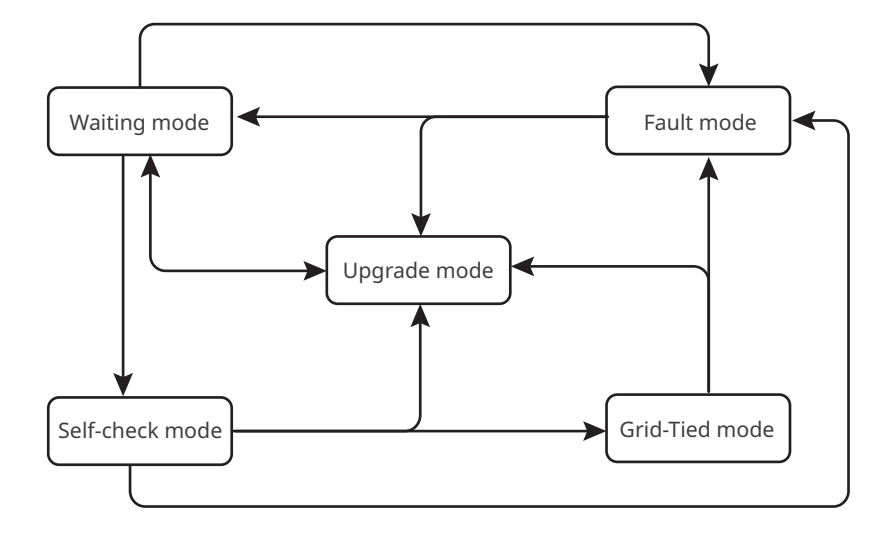

| No. | Parts              | Description                                                                                                    |  |  |
|-----|--------------------|----------------------------------------------------------------------------------------------------|--|--|
| 1   | Waiting<br>mode    | <ul> <li>Waiting stage after the inverter is powered on.</li> <li>When the conditions are met, it enters the self-check mode.</li> <li>If there is a fault, it enters the fault mode.</li> <li>If an upgrade request is received, it enters upgrade mode.</li> </ul>                                                                                                 |  |  |
| 2   | Self-check<br>mode | <ul> <li>Before the inverter starts up, it continuously performs self-check, initialization, etc.</li> <li>When the conditions are met, it enters the grid-tied mode, and the inverter starts on grid connection.</li> <li>If an upgrade request is received, it enters upgrade mode.</li> <li>If the self-check is not passed, it enters the fault mode.</li> </ul> |  |  |
| 3   | Grid-Tied<br>mode  | <ul><li>The inverter is grid-tied successfully.</li><li>If a fault is detected, it enters the fault mode.</li><li>If an upgrade request is received, it enters upgrade mode.</li></ul>                                                                                                    |  |  |
| 4   | Fault<br>mode      | If a fault is detected, the inverter enters the fault mode. When the fault is cleared, it enters the wait mode. After the wait mode ends, the inverter detects the operating status and then turns to the next mode.                                                                                                    |  |  |
| 5   | Upgrade<br>mode    | Turn to this mode when upgrading the inverter program. When the<br>program upgrade is completed, enter wait mode. After the wait mode<br>ends, the inverter detects the operating status and then turns to the<br>next mode.                                                                                                    |  |  |

### 3.6 Appearance

#### 3.6.1 Parts

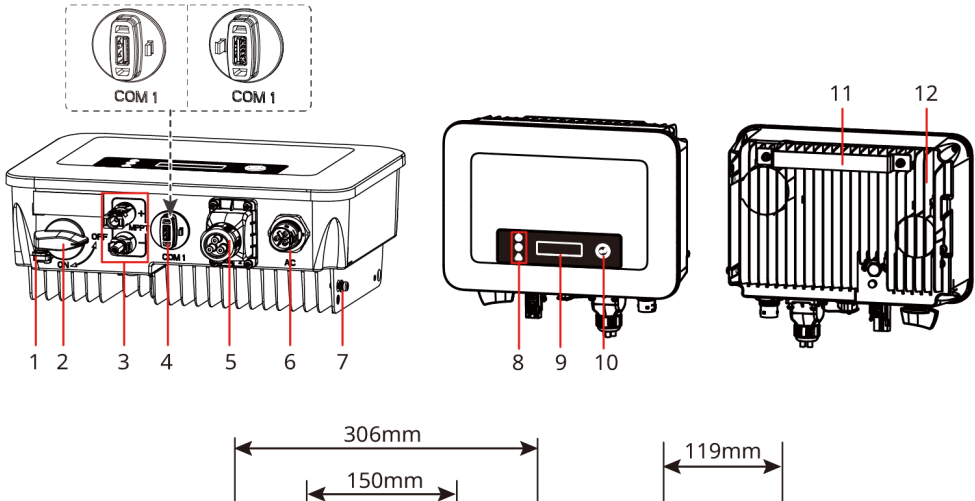

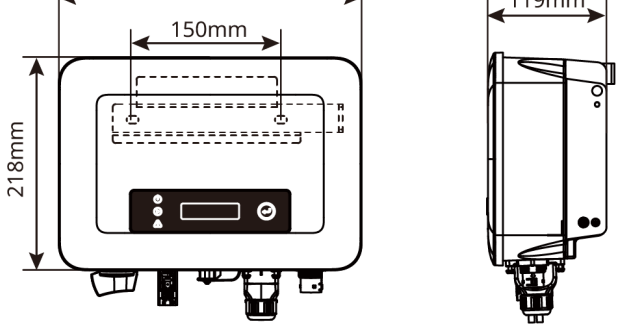

| No. | Parts                     | Description                                                                                                    |  |  |
|-----|---------------------------|----------------------------------------------------------------------------------------------------|--|--|
| 1   | DC Switch lock            | Only supported for Australian models. When the<br>inverter is powered off for operation, please lock the<br>DC switch to OFF state to prevent danger such as<br>electric shock.                                                                                                    |  |  |
| 2   | DC Switch                 | Starts or stops DC input.                                                                                                    |  |  |
| 3   | DC input terminal         | It is used for connecting PV module DC input cable.                                                                                                    |  |  |
| 4   | Communication module port | <ul> <li>Used for connecting communication modules,<br/>such as WiFi,WiFi/LAN or 4G communication<br/>modules. Please choose the module type<br/>according to actual needs.</li> <li>Supports connecting USB flash drives and can<br/>locally upgrade the inverter software version.</li> </ul> |  |  |
| 5   | Communication port        | Used for connecting RS485, remote shutdown, CT, DRED, and dry connection point communication cable.                                                                                                    |  |  |

| No. | Parts              | Description                                                                        |
|-----|--------------------|------------------------------------------------------------------------------------|
| 6   | AC output terminal | Used for connecting the AC output cable to connect the inverter to the power grid. |
| 7   | PE terminal        | Used for connecting the grounding cable.                                           |
| 8   | Indicator          | Indicates the working status of the inverter.                                      |
| 9   | Display screen     | View inverter information (optional).                                              |
| 10  | Кеу                | Used for operating the display screen (optional).                                  |
| 11  | Mounting Plate     | Used to install the inverter.                                                      |
| 12  | Heat sink          | Used for heat dissipation of the inverter.                                         |

#### 3.6.2 Indicator Description

Equipment with display screen

| Classification | Status | Description                                                                                          |  |
|----------------|--------|----------------------------------------------------------------------------------------------------|--|
|                |        | Yellow light steady ON: Wireless monitoring is normal.                                               |  |
|                |        | One blink: Wireless module reset or reset.                                                           |  |
|                |        | Two blinks: It is not connected to router/base station.                                              |  |
| Power          |        | Four blinks: It is not connected to monitoring website.<br>It is not connected to monitoring server. |  |
|                |        | Blink:RS485 communication is normal.                                                                 |  |
|                |        | Yellow light OFF: The wireless module is restoring factory settings.                                 |  |
|                |        | Green light steady ON: The power grid is normal and successfully connected to the grid.              |  |
| Running        |        | Green light OFF: It is not connected to the grid.                                                    |  |
|                |        | Red light steady ON: System fault.                                                                   |  |
| Fault          |        | OFF: No fault.                                                                                       |  |

#### 3.6.3 Nameplate

The nameplate is for reference only.

| (                                                         | SOODWE                                               |                      |                                   |
|-----------------------------------------------------------|------------------------------------------------------|----------------------|-----------------------------------|
| Product:<br>Model :                                       | Grid-Tied PV Inverter                                | ——— GW trae<br>model | demark, product type, and product |
|                                                           | UDCmax: **** Vd.c.                                   | model                |                                   |
| PV Input                                                  | UMPP: ***** Vd.c.                                    |                      |                                   |
| r v input                                                 | DC,max: ** Ad.c.                                     |                      |                                   |
|                                                           | SC PV: ** Ad.c.                                      |                      |                                   |
|                                                           | UAC,r: *** Va.c.                                     |                      |                                   |
|                                                           | fac, r: ** Hz                                        |                      |                                   |
| Output                                                    | PAC,r: ** kW                                         | lechnic              | Technical parameters              |
| ouput                                                     | IAC,max: ** Aa.c.                                    |                      |                                   |
|                                                           | Sr: ** kVA                                           |                      |                                   |
|                                                           | Smax: ** kVA                                         |                      |                                   |
| P.F.: ~* ,**cap<br>Toperating: -**~<br>Non-isolated, IP** | **ind<br>*** °C<br>protective Class I, OVC DC∥/ACIII |                      |                                   |
|                                                           | A ( ( A)                                             | ———— Safety s        | symbols and certification marks   |
| S/N:<br>E-mail: ********@                                 | •••••• Co., Ltd.<br>•••• .com<br>•••• S/N            | Contac               | t information and serial number   |

### 4 Check and Storage

#### 4.1 Check Before Receiving

Check the following items before receiving the product.

- 1. Check the outer packing box for damage, such as holes, cracks, deformation, and other signs of equipment damage. Do not unpack the package and contact the supplier as soon as possible if any damage is found.
- 2. Check the inverter model. If the inverter model is not what you requested, do not unpack the product and contact the supplier.
- 3. Check the deliverables for correct model, complete contents, and intact appearance. Contact the supplier as soon as possible if any damage is found.

#### 4.2 Deliverables

Connect the DC cables with the delivered terminals. The manufacturer shall not be liable for the damage if other terminals are used.

#### NOTICE

- [1] Australia only.
- [2] The types of communication modules include WiFi, WiFi/LAN or 4G, etc. and the actual deliverables depend on the selected inverter communication method.

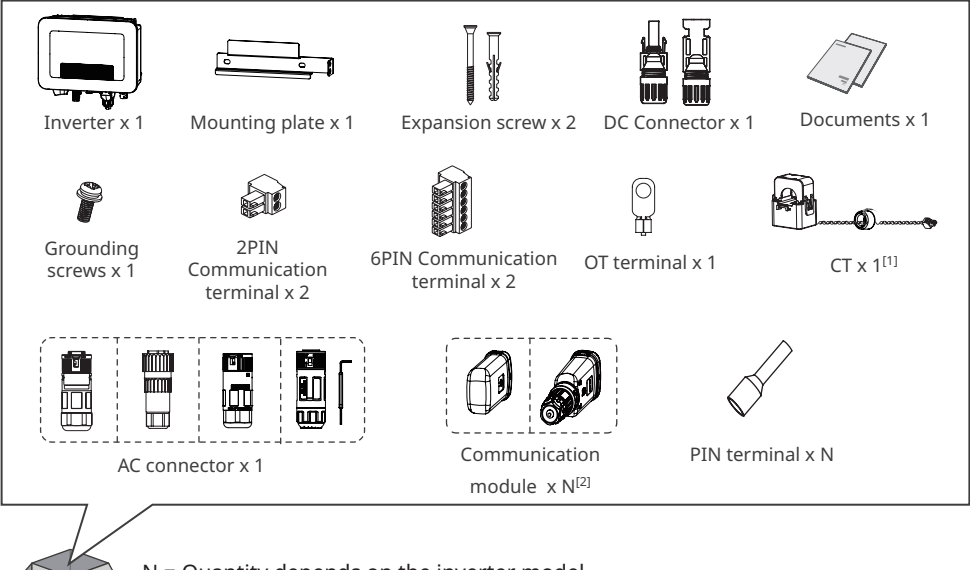

N = Quantity depends on the inverter model

#### 4.3 Storage

If the equipment is not to be installed or used immediately, please ensure that the storage environment meets the following requirements:

- 1. Do not unpack the outer package or throw the desiccant away.
- 2. Store the equipment in a clean place. Make sure the temperature and humidity are appropriate and no condensation.
- 3. The height and direction of the stacking inverters should follow the instructions on the packing box.
- 4. The inverters must be stacked with caution to prevent them from falling.
- 5. If the inverter has been long term stored, it should be checked by professionals before being put into use.
- 6. If the inverter has been stored for more than two years or has not been in operation for more than six months after installation, it is recommended to be inspected and tested by professionals before being put into use.
- 7. To ensure good electrical performance of the internal electronic components of the inverter, it is recommended to power it on every 6 months during storage. If it has not been powered on for more than 6 months, it is recommended to to be inspected and tested by professionals before being put into use.

### 5 Installation

#### 5.1 Installation Requirements

Installation Environment Requirements

- 1. Do not install the equipment in a place near flammable, explosive, or corrosive materials.
- 2. Install the equipment on a surface that is solid enough to bear the inverter weight.
- 3. The place to install the equipment shall be well-ventilated for heat dissipation and large enough for operations.
- 4. The equipment with a high ingress protection rating can be installed indoors or outdoors. The temperature and humidity at the installation site should be within the appropriate range.
- 5. Install the equipment in a sheltered place to avoid direct sunlight, rain, and snow. Build a sunshade if it is needed.
- 6. Do not install the equipment in a place that is easy to touch, especially within children's reach. High temperature exists when the equipment is working. Do not touch the surface to avoid burning.
- 7. Install the equipment at a height that is convenient for operation and maintenance, and ensure that the equipment indicator lights, all labels are easy to view, and the wiring terminals are easy to operate.
- 8. The altitude to install the equipment shall be lower than the maximum working altitude 4000m.
- 9. Install the equipment away from electromagnetic interference. If there is any radio or wireless communication equipment below 30MHz near the equipment, you have to:
  - Add a multi-turn winding ferrite core at the DC input line or AC output line of the inverter, or add a low-pass EMI filter.
  - Install the inverter at least 30m far away from the wireless equipment.

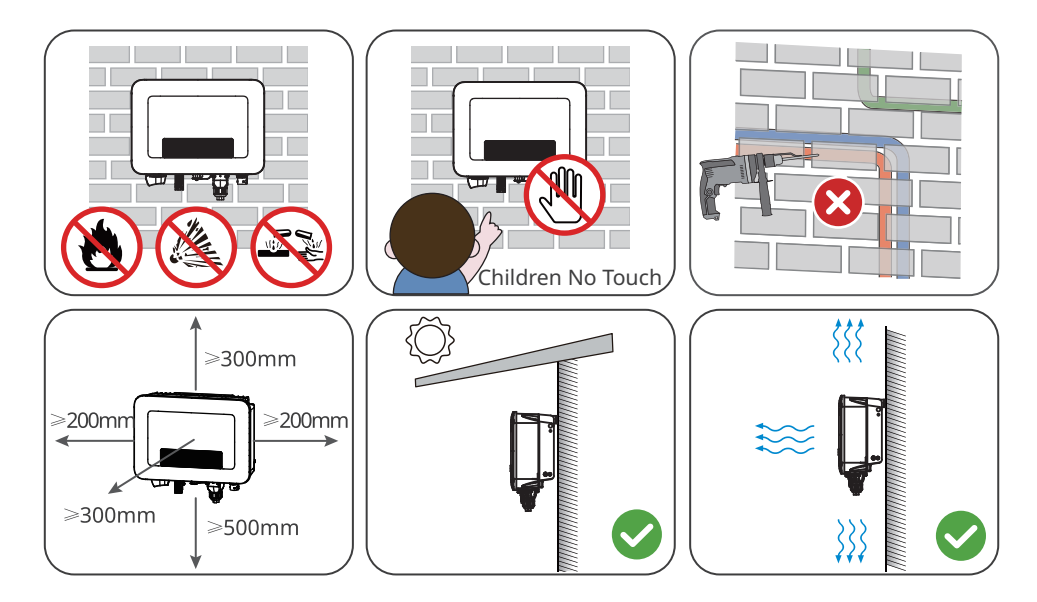

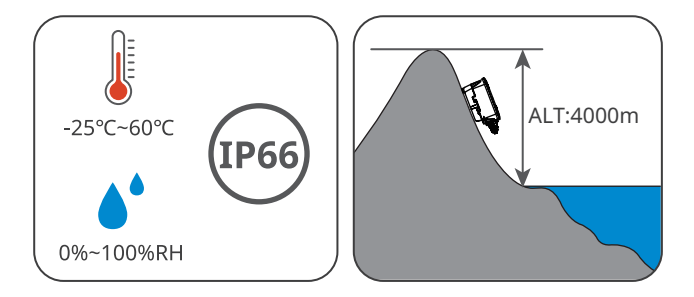

Mounting Support Requirements

- The mounting support shall be nonflammable and fireproof.
- Please ensure that the installation surface is sturdy and that the carrier meets the loadbearing requirements of the equipment.
- Do not install the product on the support with poor sound insulation to avoid the noise bothering people nearby.

Installation Angle Requirements

- Install the inverter vertically or at a maximum back tilt of 15 degrees.
- Do not install the inverter upside down, forward tilt, back forward tilt, or horizontally.

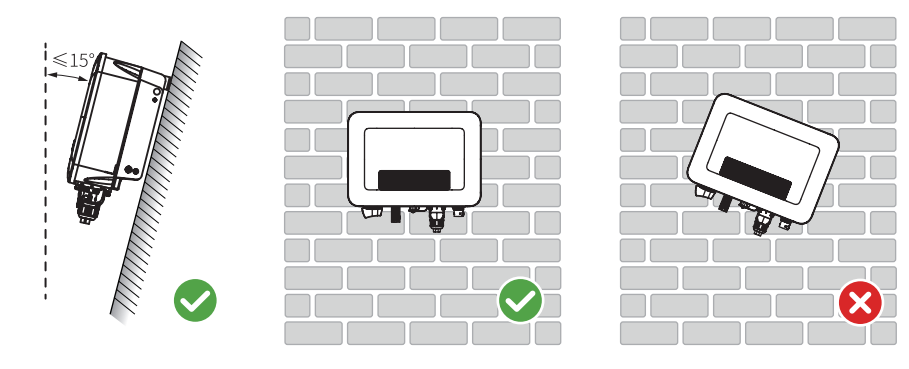

Installation Tool Requirements

The following tools are recommended when installing the equipment. Use other auxiliary tools on site if necessary.

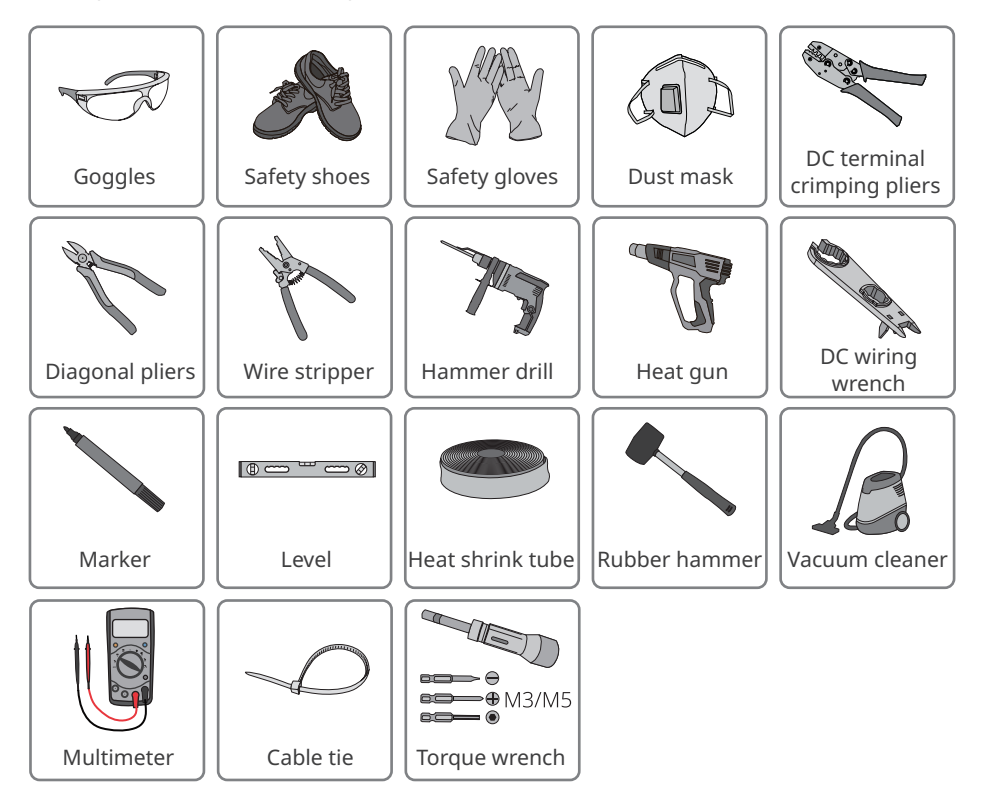

### 5.2 Inverter Installation

#### 5.2.1 Moving the Inverter

#### 

- Operations such as transportation, shipment, installation and so on shall in compliance with the laws and regulations of the country or region where the inverter is located.
- Move the inverter to the site before installation. Follow the instructions below to avoid personal injury or equipment damage.
  - 1. Consider the weight of the equipment before moving it. Assign enough personnel to move the equipment to avoid personal injury.
  - 2. Wear safety gloves to avoid personal injury.
  - 3. Keep balance to avoid falling down when moving the equipment.

#### 5.2.2 Installing the Inverter

#### NOTICE

- Avoid the water pipes and cables buried in the wall when drilling holes.
- Wear goggles and a dust mask to prevent the dust from being inhaled or contacting eyes when drilling holes.
- The DC switch lock is provided by the user, with an aperture of  $\phi$  8mm, please choose a suitable DC switch lock, otherwise it may cause installation failure.
- The anti-theft lock is provided by the user, with an aperture of  $\phi$  8mm, please choose a suitable anti-theft lock, otherwise it may cause installation failure.
- Make sure the inverter is firmly installed in case of falling down.

Step 1: Put the plate on the wall or bracket horizontally and mark positions for drilling holes. Step 2: Use an impact drill with a drill bit diameter of 8mm to drill holes, ensuring a depth of approximately 60mm.

Step 3: Use the expansion bolts to fix the plate on the wall or bracket.

Step 4: (Australia only) Install DC switch lock.

Step 5: Install the inverter on the mounting plate.Fix mounting plate and inverter.Install the mounting plate lock.

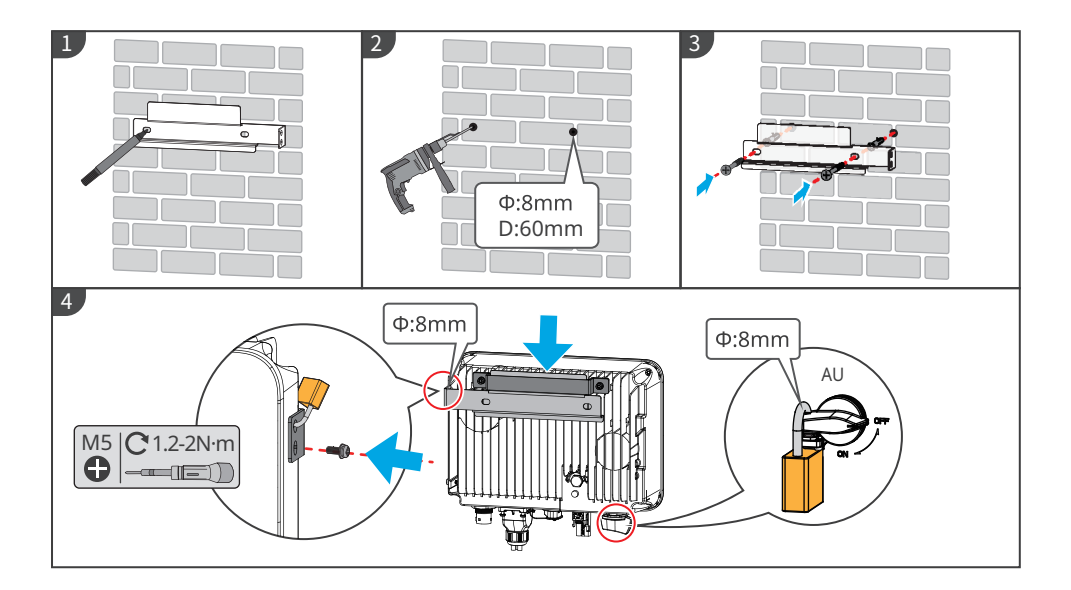

### 6 Electrical Connection

#### 6.1 Safety Precaution

#### 🚹 DANGER

- Disconnect the DC switch and the AC output switch of the inverter to power off the inverter before any electrical connections. Do not work with power on. Otherwise, an electric shock may occur.
- All operations, cables, and component specifications used during the electrical connection must comply with local laws and regulations.
- If the tension is too large, the cable may be poorly connected. Reserve a certain length of the cable before connecting it to the inverter cable port.

#### NOTICE

- Wear personal protective equipment like safety shoes, safety gloves, and insulating gloves during electrical connections.
- All electrical connections should be performed by qualified professionals.
- Cable colors in this document are for reference only. The cable specifications shall meet local laws and regulations.

#### 6.2 Connecting the PE cable

#### 

- The protective grounding of the chassis casing cannot replace the PE cables of the AC output port. When wiring, ensure that the two PE cables are reliably connected.
- When multiple inverters are used, ensure that the protective grounding points of all inverter chassis shells are equipotentially connected.
- To improve the corrosion resistance of the terminal, you are recommended to apply silica gel or paint on the ground terminal after installing the PE cable.
- Please provide your own protective grounding wire, recommended specifications:
  - Type: single-core outdoor copper wire.
  - Conductor cross-sectional area: 4-6mm<sup>2</sup>.

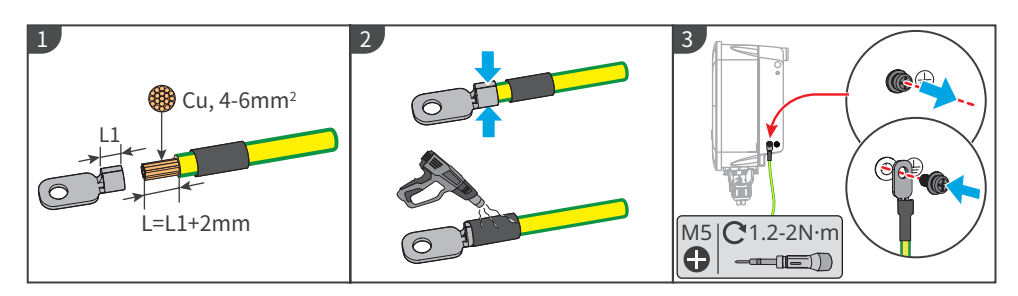

#### 6.3 Connecting the DC Input Cable

#### A DANGER

Confirm the following information before connecting the PV string to the inverter. Otherwise, the inverter may be damaged permanently or even cause fire and cause personal and property losses.

- 1. Make sure that the max short circuit current and the max input voltage per MPPT are within the permissible range.
- 2. Make sure that the positive pole of the PV string connects to the PV+ of the inverter. And the negative pole of the PV string connects to the PV- of the inverter.

#### 

- Please use the DC connector shipped with the box. The manufacturer shall not be liable for the equipment damage caused by the use of incompatible connectors.
- The PV strings cannot be grounded. Ensure the minimum insulation resistance of PV string to the ground meets the minimum insulation resistance requirements before connecting the PV string to the inverter.
- The DC input cable should be prepared by the customer. Recommended specifications:
- Type: Outdoor PV cable that meets the maximum input voltage of the inverter.
- Conductor cross-sectional area: 4-6 mm<sup>2</sup> (MC4).

#### NOTICE

If the DC input terminal of the inverter does not need to be connected to the PV string, use a waterproof cover to block the terminal, otherwise it will affect the equipment's protection level.

Operation steps for connecting the DC input cables.

Step 1: Prepare the DC cable.

- Step 2: Crimp the DC input terminal.
- Step 3: Disassemble the DC connector.
- Step 4: Make a DC cable and test the DC input voltage.
- Step 5: Connect the DC connector to the inverter DC terminal.

#### MC4 DC connector

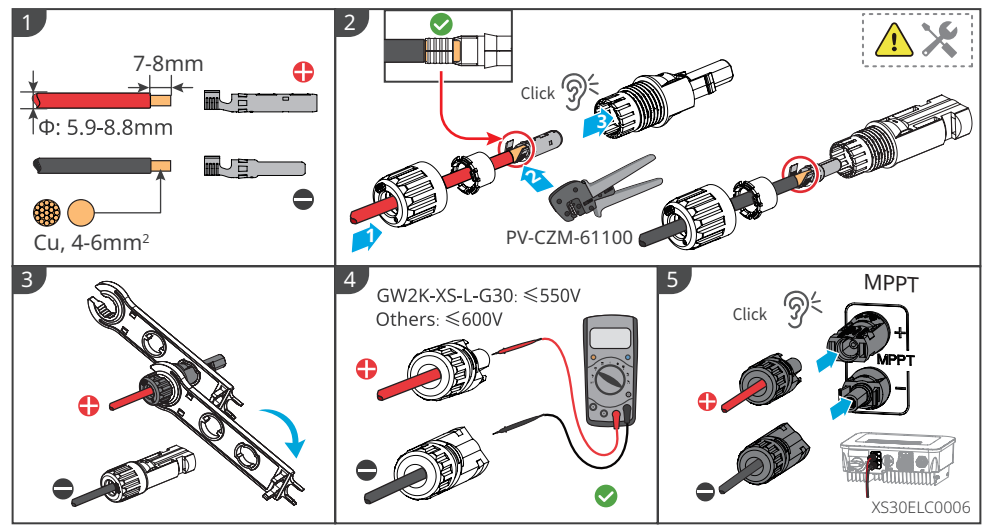

#### 6.4 Connecting the AC Output Cable

- Do not connect loads between the inverter and the AC switch directly connected to the inverter.
- The residual current monitoring unit (RCMU) is integrated into the inverter. When the inverter detects a leakage current exceeds the allowable value, it will disconnect from the grid quickly.

#### NOTICE

- Install one AC output switch for each inverter. Multiple inverters cannot share one AC switch.
- If the inverter AC output terminal is not used, please use a waterproof cover to block the terminal, otherwise it will affect the equipment's protection level.

An AC circuit breaker should be installed on the AC side to make sure that the inverter can safely disconnect the grid when an exception happens. Select an appropriate AC circuit breaker in compliance with local laws and regulations. The following switches are for reference:

| Inverter Model | AC Switch Specification |  |
|----------------|-------------------------|--|
| GW700-XS-30    |                         |  |
| GW1000-XS-30   | 16A                     |  |
| GW1500-XS-30   |                         |  |
| GW2000-XS-30   |                         |  |
| GW2500-XS-30   |                         |  |
| GW3000-XS-30   | 254                     |  |
| GW3300-XS-30   | ZDA                     |  |
| GW3300-XS-B30  | ]                       |  |
| GW2K-XS-L-G30  |                         |  |

The inverter needs to be externally connected with an A type RCD (residual current monitoring device) for protection when the DC component of the leakage current exceeds the limit value. The following RCDs are for reference:

| Inverter Model | RCD Specification |
|----------------|-------------------|
| GW700-XS-30    |                   |
| GW1000-XS-30   |                   |
| GW1500-XS-30   |                   |
| GW2000-XS-30   |                   |
| GW2500-XS-30   | 300mA             |
| GW3000-XS-30   |                   |
| GW3300-XS-30   |                   |
| GW3300-XS-B30  |                   |
| GW2K-XS-L-G30  |                   |

#### 

- When wiring, the AC output cables and the "L", "N", and "PE" ports of the AC terminal need to be perfectly matched. If the cable connection is incorrect, it will cause damage to the inverter.
- Ensure that the whole cable cores are inserted into the AC terminal holes. No part of the cable core can be exposed.
- Ensure that the cables are connected securely. Otherwise, the operation of the equipment may cause overheating of the wiring terminals and damage to the inverter.
- Avoid excessive bending of cables.

Step 1: Make an AC output cable.

Step 2: Disassemble the AC terminal.

Step 3: Connect the AC output cable to the AC terminal.

Step 4: Connect the AC terminal to the inverter.

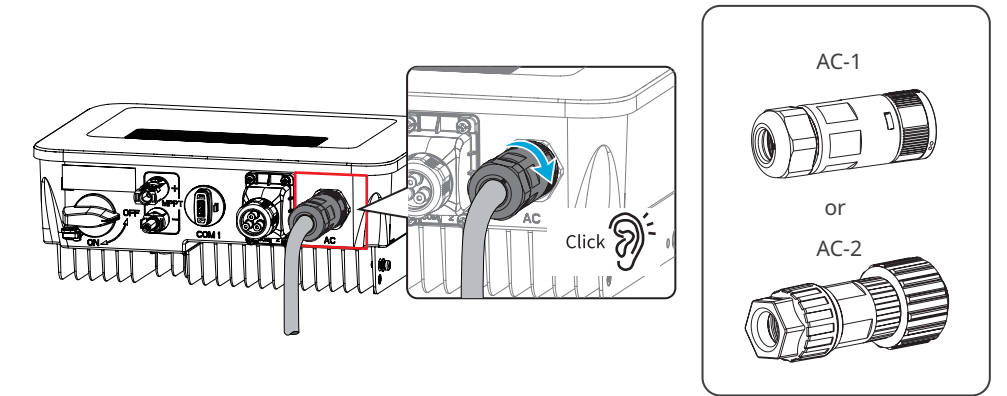

AC-1

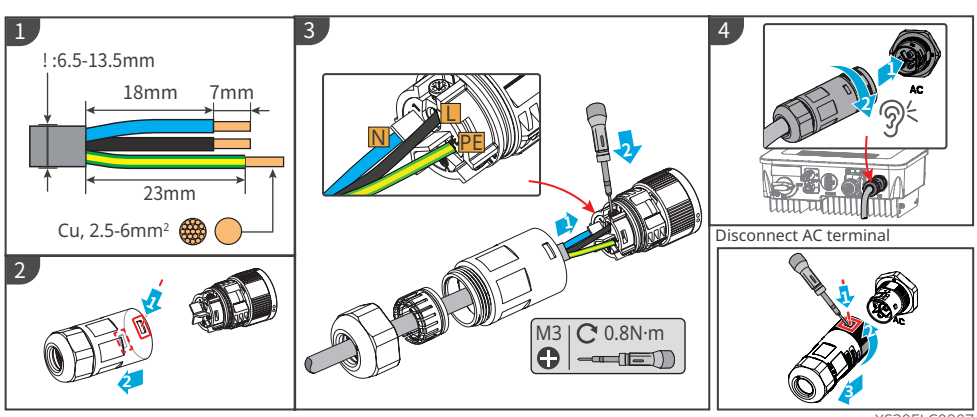

25

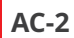

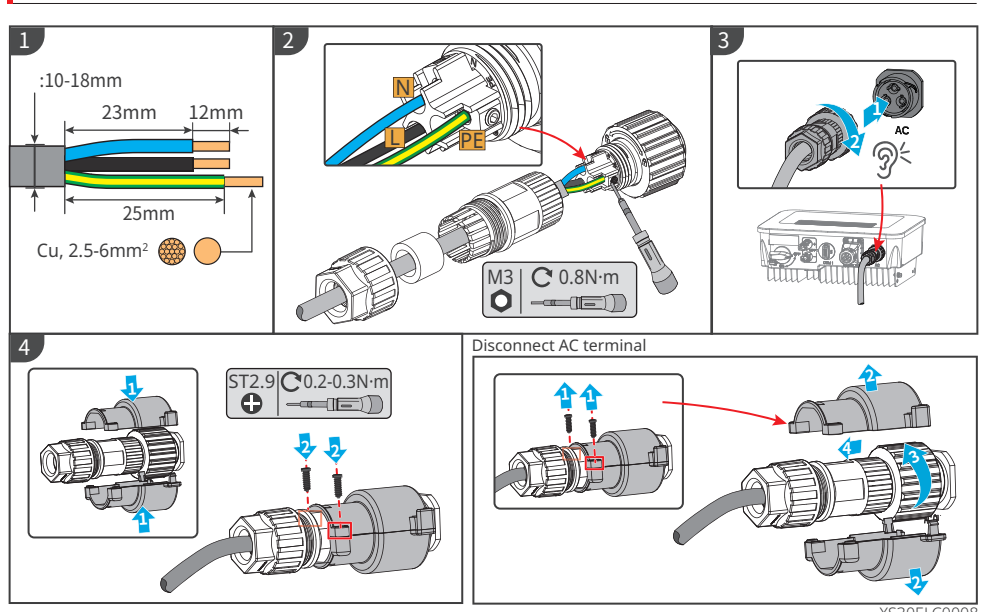

#### 6.5 Communication

NOTICE

The specific function configuration of the product, please refer to the actual model of the inverter in the actual region.

Power Limit Networking Scheme

The power generation of PV power stations is self consumed. When the electrical equipment cannot consume all the electricity, and the electricity needs to be fed into the grid. The power generation of the power station can be monitored and controlled through smart meters, data collectors, or smart energy controllers SEC1000 to control the power generation fed into the grid.

#### Single phase networking scenario (CT90)

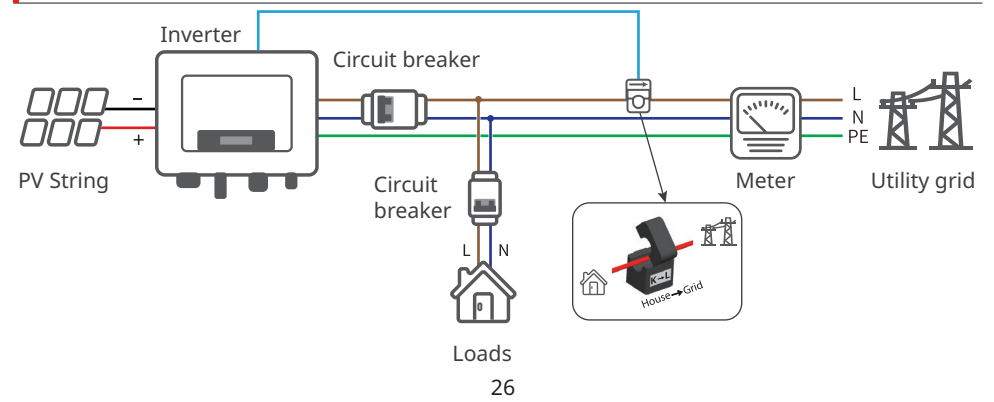

#### Single phase networking scenario (GM1000/GMK110)

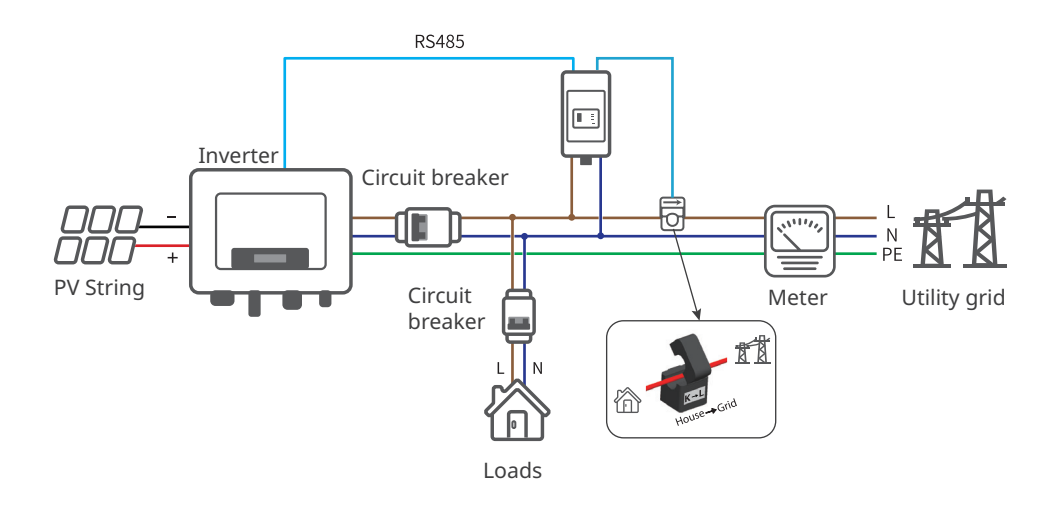

#### Single phase networking scenario (HK1000)

## NOTICE When the inverter works with HK1000, it only supports load monitoring function.

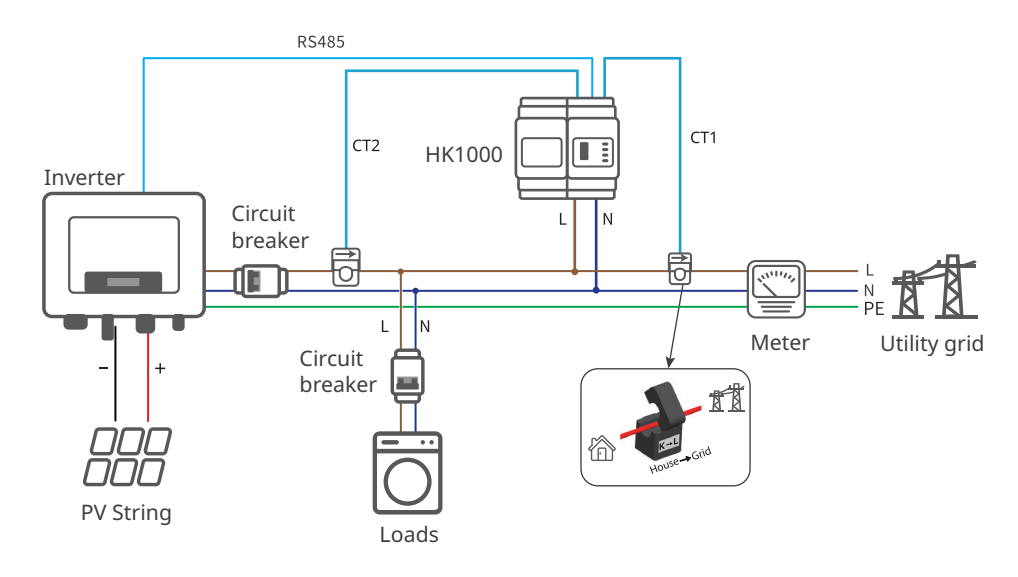

#### All-phases networking scenario (GM3000/HK3000/GMK330)

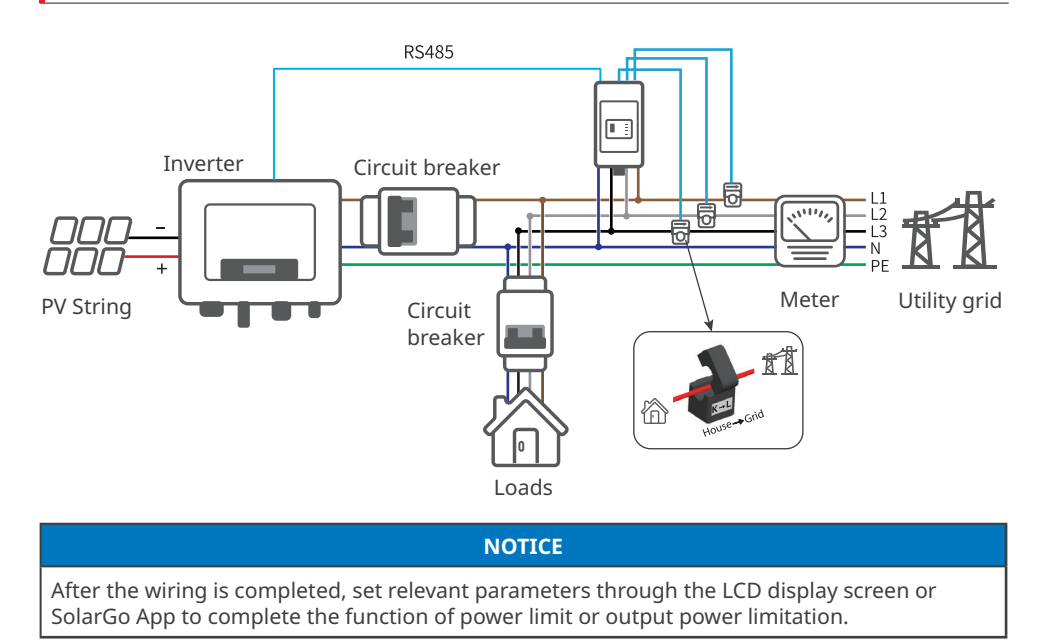

#### 6.5.1 Connecting the Communication Cable (optional)

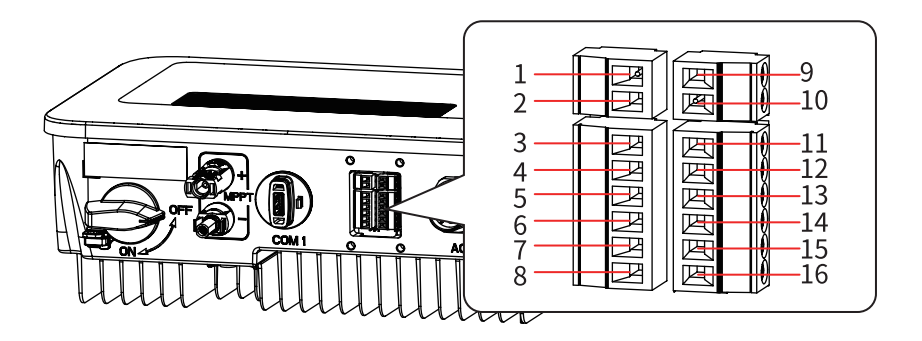

| Communication<br>type                                       | Port Definition                                                                                                    | Description                                                                                                    |
|-------------------------------------------------------------|----------------------------------------------------------------------------------------------------|----------------------------------------------------------------------------------------------------|
| СТ                                                          | 1: CT+<br>2: CT-                                                                                                    | By using CT to achieve power limit function,<br>if you need supporting equipment, you<br>can contact the inverter manufacturer to<br>purchase.                                                                                                    |
| RS485                                                       | 3: RS485_A1<br>4: RS485_B1                                                                                                    | It supports connecting to the upper<br>computer for commissioning. Please contact<br>the after-sales service for detail information.                                                                                                    |
| Meter                                                       | 5: RS485_A2<br>6: RS485_B2                                                                                                    | RS485 port for connecting electricity meter.                                                                                                    |
| Remote shutdown<br>or Emergency<br>shutdown (India<br>only) | 7: DI-<br>8: DI+                                                                                                    | <ul> <li>The AC side of the inverter is automatically disconnected after the emergency switch gives a shutdown signal, stopping grid connection. An external emergency shutdown switch is required and controlled through the DI port:</li> <li>Remote Shutdown: if the DI port is connected, the machine will be started; if the DI port is disconnected, the machine will be stopped.</li> <li>Emergency Shutdown: if DI port is connected, it will stop the machine; if DI port is disconnected, it will start the machine.</li> </ul> |
| Dry contact                                                 | 9: Relay-OUT+<br>10: Relay-OUT-                                                                                                    | Connects the dry contact signal.                                                                                                    |
| DRED or RCR                                                 | 11: COM/DRMO or REF_1<br>12: REFGEN or REF_2<br>13: DRM4/8 or DI_4<br>14: DRM3/7 or DI_3<br>15: DRM2/6 or DI_2<br>16: DRM1/5 or DI_1 | DRED (Demand Response Enabling Device):<br>Provides DRED signal control ports to<br>meet the scheduling requirements of the<br>Australian and New Zealand DRED power<br>grids. The DRM1-4 function is reserved, and<br>the DRM device needs to be provided by the<br>user.<br>RCR (Ripple Control Receiver): Provides RCR<br>signal control ports to meet the dispatching<br>needs of power grids in Germany and other<br>countries and regions                                                                                           |

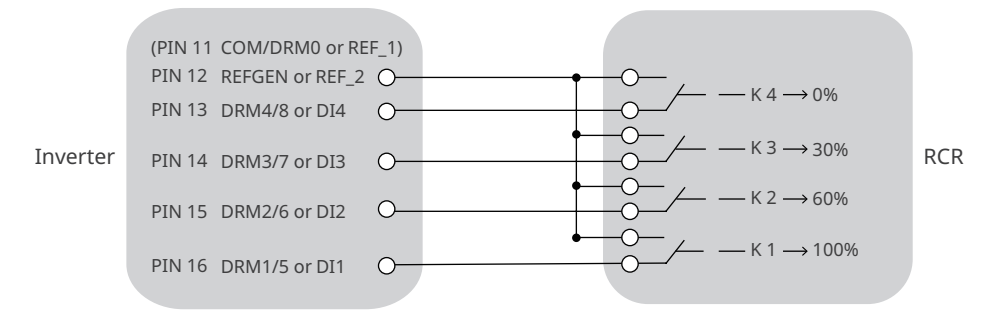

#### 6.5.2 DRM Mode Description

DRM Function Wiring Diagram

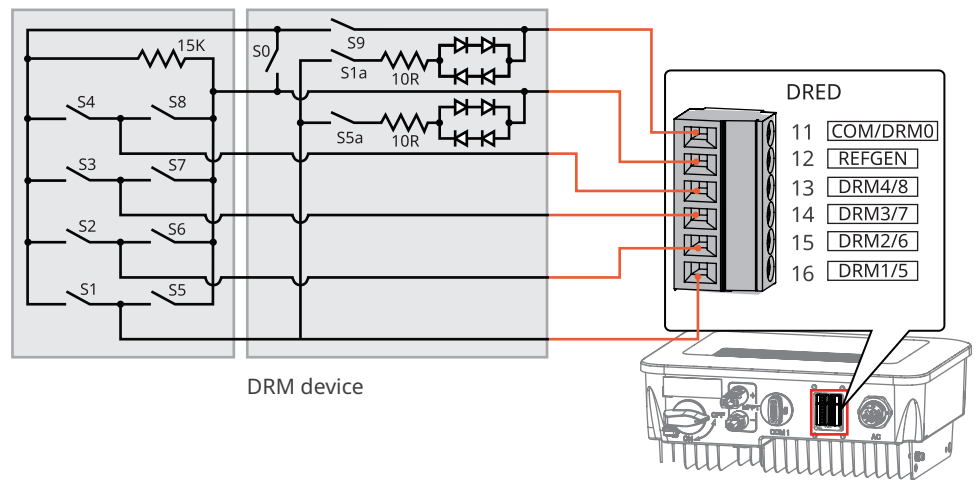

The inverter supports DRMO and DRM5-8 modes. The requirements for each mode are as follows:

| Mode | Inverter<br>port | Requirement                                                                                                    | Description                                                              |  |
|------|------------------|----------------------------------------------------------------------------------------------------|--------------------------------------------------------------------------|--|
| DRM0 | COM/<br>DRM0     | Turn on S0 and the inverter shuts down.<br>Turn off S0 and the inverter is back to on-grid.                                                                        | -                                                                        |  |
| DRM5 | DRM1/5           | Turn on S5 and the inverter does not output<br>Active Power.                                                                                                    | When two or<br>more than 2<br>DRMs are working<br>simultaneously, select |  |
| DRM6 | DRM2/6           | lurn on S6 and the inverter outputs Active Power no more than 509 of its rated power.                                                                              |                                                                          |  |
| DRM7 | DRM3/7           | Turn on S7 and the inverter outputs Active Power<br>no more than 7596 of its rated power. In the<br>meantime, the inverter consumes the maximum<br>Reactive Power. | any two of them that<br>can satisfy the strictest<br>requirement.        |  |
| DRM8 | DRM4/8           | Turn on S8 and the inverter is back to Active<br>Power output.                                                                                                    |                                                                          |  |

#### NOTICE

- Make sure that the communication device is connected to the right COM port. Route the communication cable far away from any interference source or power cable to prevent the signal from being influenced.
- When connecting CT and dry contact communication cables, please use a 2PIN communication terminal.
- When connecting RS485, remote shutdown, and DRED communication cables, please use a 6PIN communication terminal.
- The DRED communication terminal is equipped with a resistor, which needs to be removed and properly stored when using the DRED function.
- Enable the DRED, RCR or remote shutdown function via SolarGo App after cable connections.
- If the inverter is not connected to the DRED device or remote shutdown device, do not enable these functions in the SolarGo App, otherwise the inverter cannot be connected to the grid for operation.

Cable: Outdoor shielded twisted pair. The cable should meet local requirements.

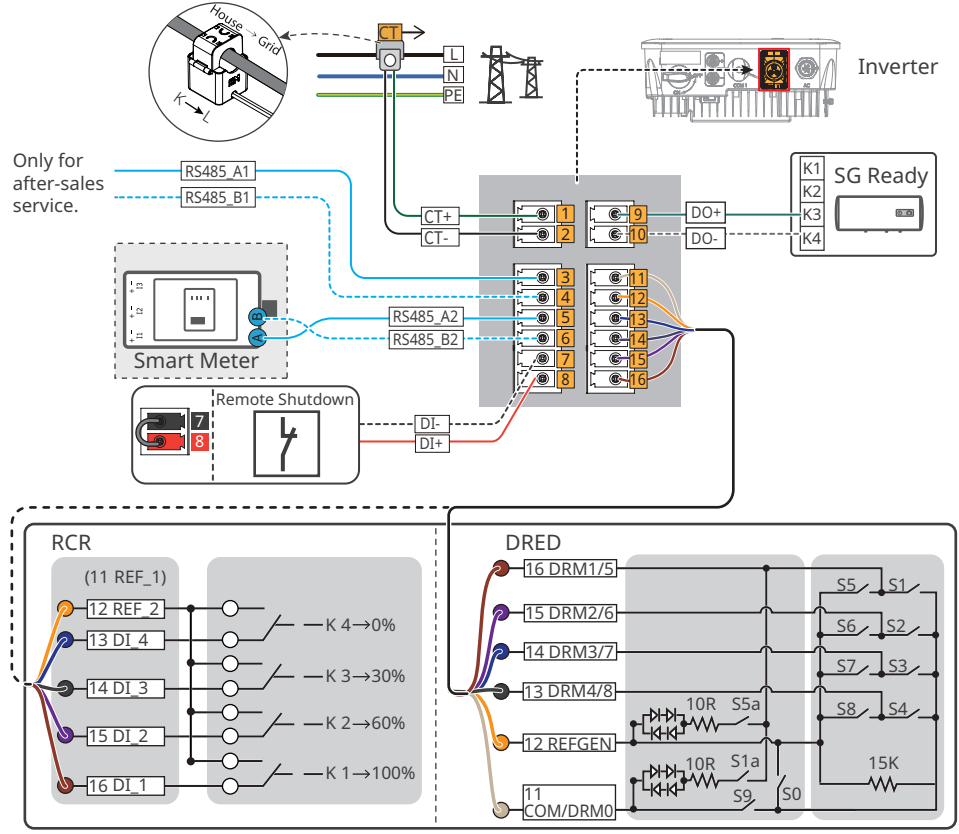

XS30NET0002

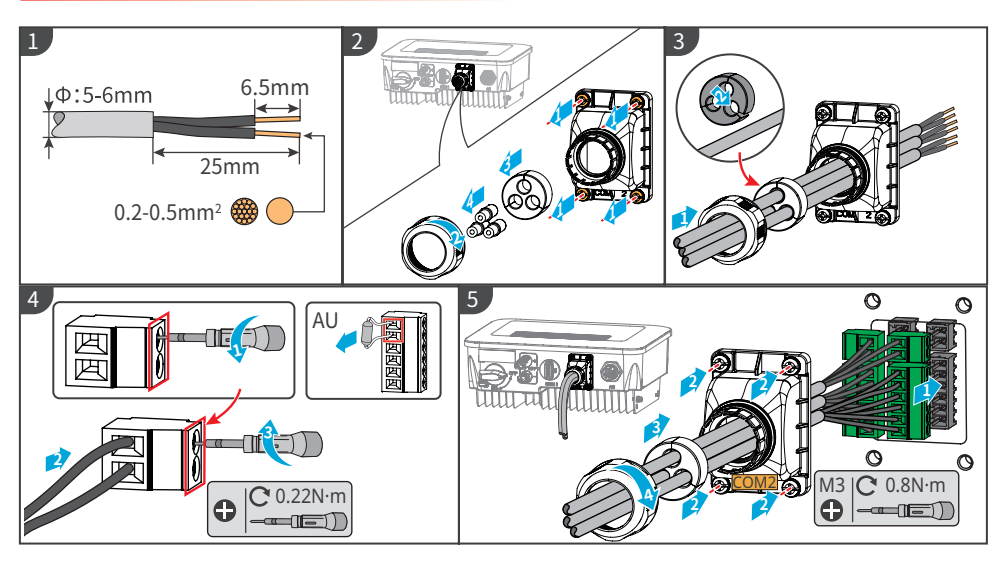

NOTICE

After the wiring is completed, set relevant parameters through the LCD display screen or SolarGo App to complete the function of power limit or output power limitation.

#### 6.5.3 Installing the Communication Module

Supports setting inverter parameters through WiFi, WiFi/LAN and 4G communication modules connected to mobile phones or web interfaces, viewing inverter operation and error information, and timely understanding of system status.

WiFi Kit, WiFi Kit-20, WiFi/LAN Kit, WiFi/LAN Kit-20, 4G Kit, modules.

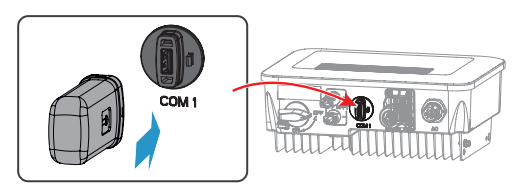

communication module type: plug in and click connection type.

#### NOTICE

Refer to the delivered communication module user manual to get more introduction to the module. For more detailed information, visit <u>https://en.goodwe.com</u>.

### 7 Equipment Commissioning

#### 7.1 Check Before Power ON

| No. | Check Item                                                                                        |  |
|-----|---------------------------------------------------------------------------------------------------|--|
| 1   | The product is firmly installed at a clean place that is well-ventilated and easy-to operate.     |  |
| 2   | The PE, DC input, AC output, and communication cables are connected correctly and securely.       |  |
| 3   | Cable ties are intact, routed properly and evenly.                                                |  |
| 4   | Unused ports and terminals are sealed.                                                            |  |
| 5   | The voltage and frequency at the connection point meet the inverter grid connection requirements. |  |

#### 7.2 Power On

Step 1 Turn on the AC switch between the inverter and the utility grid.

- Step 2 Turn on the DC switch of the inverter.
- Step 3 (optional) Turn on the DC switch between the inverter and the PV string.

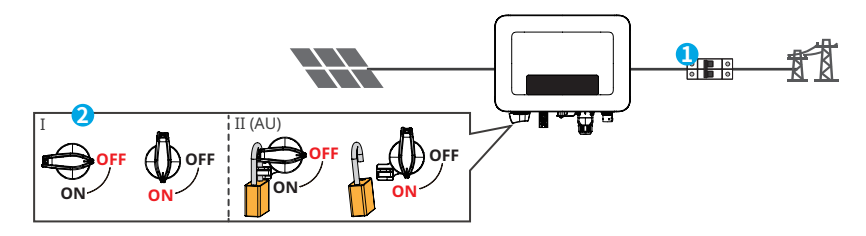

Power On

Turn on:  $1 \rightarrow 2$ 

#### 8 System Commissioning 8.1 Indicators and Buttons

Equipment with display screen

| Classification Status Description |       | Description                                                                                          |  |
|-----------------------------------|-------|----------------------------------------------------------------------------------------------------|--|
|                                   |       | Yellow light steady ON: Wireless monitoring is normal.                                               |  |
|                                   | ••••• | One blink: Wireless module reset.                                                                    |  |
|                                   | ••    | Two blinks: It is not connected to router/base station.                                              |  |
| Power                             |       | Four blinks: It is not connected to monitoring website.<br>It is not connected to monitoring server. |  |
|                                   |       | Blink:RS485 communication is normal.                                                                 |  |
|                                   |       | Yellow light OFF: The wireless module is restoring factory settings.                                 |  |
|                                   |       | Green light steady ON: The power grid is normal and successfully connected to the grid.              |  |
| Running                           |       | Green light OFF: It is not connected to the grid.                                                    |  |
|                                   |       | Red light steady ON: System fault.                                                                   |  |
| Fault                             |       | OFF: No fault.                                                                                       |  |

#### 8.2 Setting Inverter Parameters via Display Screen

#### NOTICE

- The corresponding inverter firmware version of the page images in this chapter is V1.00.00; Communication version: V1.00. The page images are for reference only.
- The parameter name, range, and default values may be changed or adjusted in the future. When configuring, the actual display shall prevail.
- The power parameters of the inverter must be set by professionals to avoid setting errors that may affect the inverter's power generation.

### **Display Button Description**

- In all levels of menus, if the time without operation exceeds a certain value, the LCD display screen will darken and the interface display will automatically jump to the initial interface.
- Short press of the operation button: Switch menu interface and adjust parameter values.
- Long press of the operation button: After the parameter value adjustment is completed, long
  press and hold to set the parameters successfully; Enter the next sub-menu.

Example of key operation:

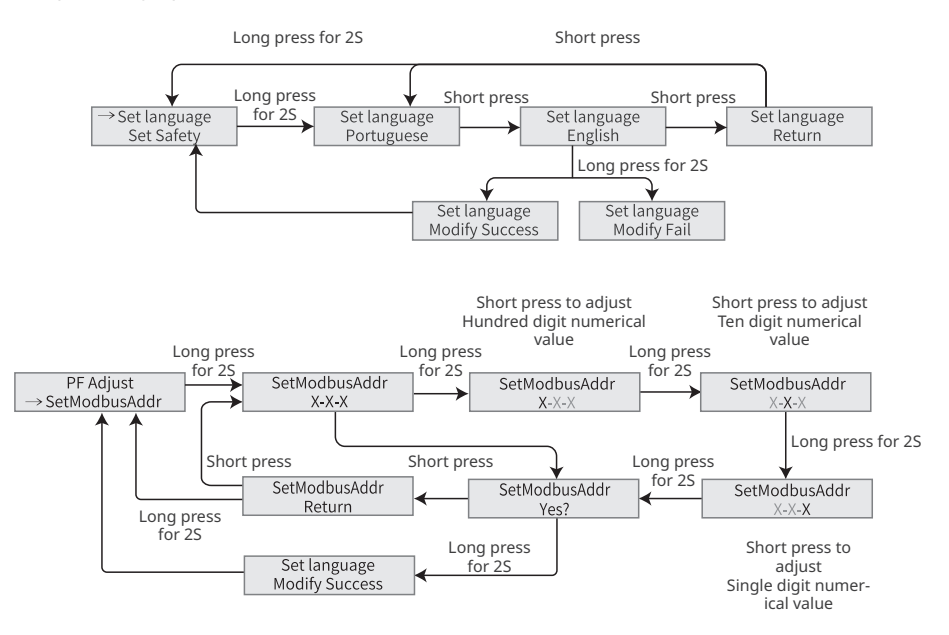

#### For Australia:

The user needs to enter a password to enter the sub-menu for parameter settings. For the Australian Market, to comply with AS/NZS 4777.2:2020 please select grid/safety code from Australia A, Australia B or Australia C. please contact your local grid operator for which setting to apply

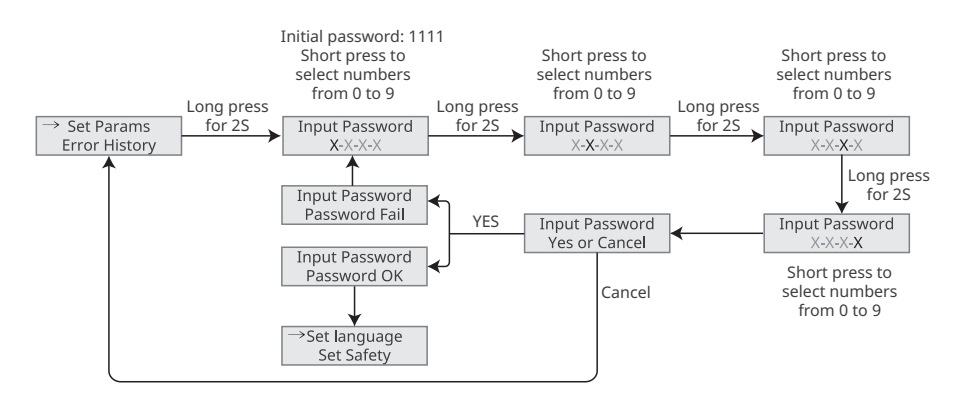

#### 8.2.1 Introduction to the Menu

This section introduces the menu structure of the display screen, which facilitates users to access all levels of menus, view inverter information, and set parameters.

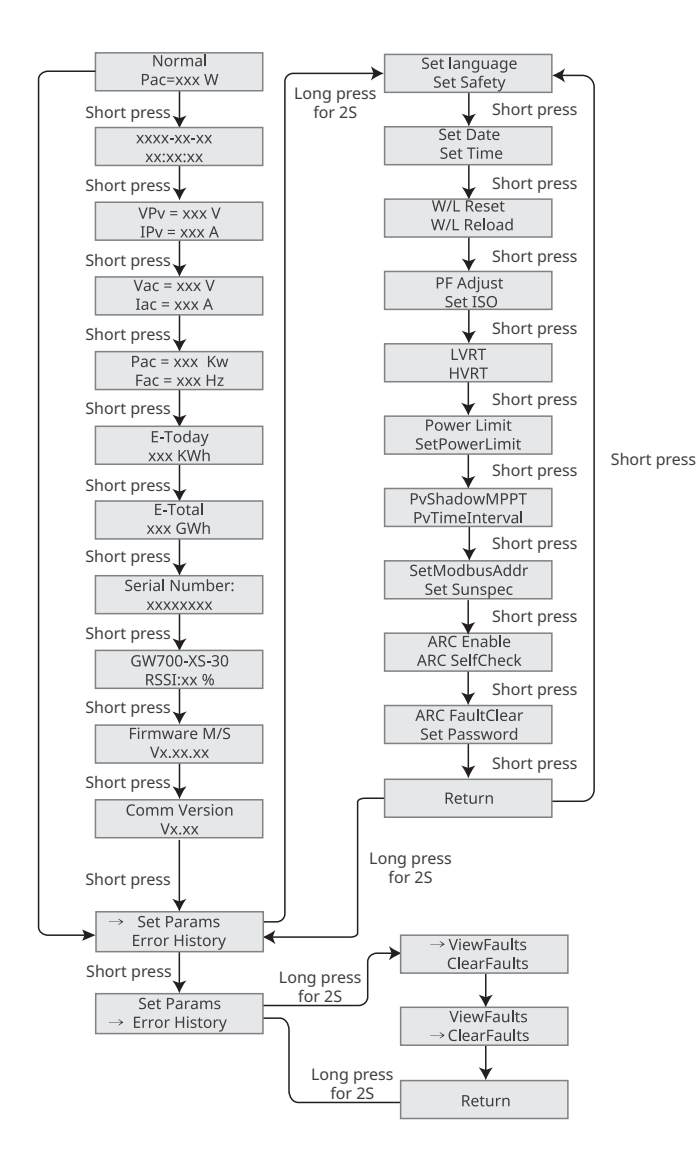

#### 8.2.2 Introduction to Inverter Parameters

| Parameters                                                                   | Description                                                                                                    |  |
|------------------------------------------------------------------------------|----------------------------------------------------------------------------------------------------|--|
| Normal                                                                       | Home page. Indicates the real-time power of the inverter.                                                                                                    |  |
| ***:**:**                                                                    | Check the time of the country/region.                                                                                                    |  |
| VPv                                                                          | Check the DC input voltage of the inverter.                                                                                                    |  |
| IPv                                                                          | Check the DC input current of the inverter.                                                                                                    |  |
| Vac                                                                          | Check the voltage of the utility grid.                                                                                                    |  |
| Iac                                                                          | Check the AC output current of the inverter.                                                                                                    |  |
| Fac                                                                          | Check the frequency of the utility grid.                                                                                                    |  |
| E-Today                                                                      | Check the generated power of the system for that day.                                                                                                    |  |
| E-Total                                                                      | Check the total generated power of the system.                                                                                                    |  |
| Serial Number                                                                | Check the serial number of the inverter.                                                                                                    |  |
| GW700-XS-30<br>RSSI:xx%                                                      | Check the signal strength of the communication module.                                                                                                    |  |
| Firmware M/S                                                                 | Check the firmware version.                                                                                                    |  |
| Comm Version                                                                 | Check the ARM software version.                                                                                                    |  |
| Set Language                                                                 | Set according to actual needs.                                                                                                    |  |
| Set Safety                                                                   | Set the safety country/region in compliance with the local grid standards and application scenario of the inverter.                                           |  |
| Set Date                                                                     | Set time according to the actual time in the country/region where the                                                                                         |  |
| Set Time                                                                     | inverter is located.                                                                                                    |  |
| W/L Reset                                                                    | Power off and restart the communication module.                                                                                                    |  |
| W/L Reload                                                                   | Restore the factory settings of the communication module.<br>Reconfigure the communication module network parameters after<br>restoring the factory settings, |  |
| PF Adjust                                                                    | Set the power factor of the inverter according to the actual situation.                                                                                       |  |
| SetModbusAddr                                                                | Set the actual Modbus address.                                                                                                    |  |
| Set ISO                                                                      | Indicates the PV-PE insulation resistance threshold value. When the detected value is under the set value, the ISO fault occurs.                              |  |
| LVRT                                                                         | With LVRT on, the inverter will stay connected with the utility grid after a short-term utility grid low voltage exception occurs.                            |  |
| HVRT                                                                         | With HVRT on, the inverter will stay connected with the utility grid after a short-term utility grid high voltage exception occurs.                           |  |
| Power Limit Set the power feed back into the utility grid according to the a |                                                                                                    |  |
| SetPowerLimit                                                                | situation.                                                                                                    |  |

| Parameters     | Description                                                                                                    |  |
|----------------|----------------------------------------------------------------------------------------------------|--|
| PvShadowMPPT   | Enable the shadow scan function if the PV panels are shadowed.                                                                                |  |
| PvTimeInterval | Set the scan time according to the actual needs.                                                                                              |  |
| SetSunspec     | Set the Sunspec based on the actual communication method.                                                                                     |  |
| ARC Enable     | ARC is optional and off by default. Enable or disable ARC accordingly.                                                                        |  |
| ARC SelfCheck  | Check whether ARC can work normally.                                                                                                    |  |
| ARC FaultClear | Clear ARC alarm records.                                                                                                    |  |
| Set Password   | The password can be changed. Keep the changed password in mind after changing it. Contact the after-sales service if you forget the password. |  |
| ViewFaults     | Check historical error message records of the inverter.                                                                                       |  |
| ClearFaults    | Clear historical error message records of the inverter.                                                                                       |  |

#### 8.3 Local Upgrade of Inverter Software Version

Step 1: Contact the after-sales service center to obtain the inverter software upgrade package. Step 2: Store the upgrade package in the USB flash drive.

Step 3: Insert the USB flash drive into the inverter USB interface, and upgrade the inverter software version according to the interface prompts.

#### 8.4 Setting Inverter Parameters via SolarGo App

SolarGo App is a smart phone application used to communicate with the inverter via bluetooth, WiFi or 4G modules. Commonly used functions are as follows:

- 1. Check the operating data, software version, alarms, etc.
- 2. Set grid parameters, communication parameters, etc.
- 3. Equipment maintenance.

For more details, refer to SolarGo User Manual. Scan the QR code or visit <u>https://en.goodwe.</u> <u>com/Ftp/EN/Downloads/User%20Manual/GW\_SolarGo\_User%20Manual-EN.pdf</u> to get the user manual. Or scan the following QR code to obtain it.

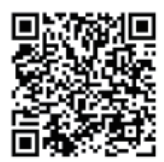

SolarGo App

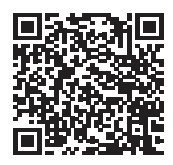

SolarGo App User Manual

#### 8.5 Equipment Monitoring Through SEMS Portal

SEMS Portal is a PV system monitoring platform used for managing organizations/users, adding power stations, monitoring power station status, and more. For more details, refer to SEMS Portal User Manual. Scan the QR code or visit <u>https://en.goodwe. com/Ftp/EN/Downloads/User%20Manual/GW\_SolarGo\_User%20Manual-EN.pdf</u> to get the user manual. Or scan the following QR code to obtain it.

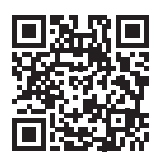

SEMS Portal

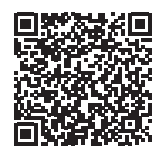

SEMS Portal User Manual

### 9 Maintenance

#### 9.1 Power OFF the Inverter

#### 1 DANGER

- Power off the inverter before operations and maintenance. Otherwise, the inverter may be damaged or electric shocks may occur.
- Delayed discharge. Wait until the components are discharged after power off.

**Step 1:** (Optional) Send a shutdown command to the inverter through SolarGo.

**Step 2:** Turn off the AC switch between the inverter and the utility grid.

**Step 3:** Turn off the DC switch of the inverter.

#### 9.2 Removing the Inverter

#### 

- Make sure that the inverter is powered off.
- Wear proper PPE before any operations.

**Step 1:** Disconnect all the cables, including DC cables, AC cables, communication cables, the communication module, and PE cables.

Step 2: Remove the inverter from the mounting plate.

**Step 3:** Remove the mounting plate.

**Step 4:** Store the inverter properly. Ensure that the storage conditions meet the requirements for future use.

#### 9.3 Disposing of the Inverter

If the inverter cannot work anymore, dispose of it according to the local disposal requirements for electrical equipment waste. The inverter cannot be disposed of together with household waste.

#### 9.4 Troubleshooting

Perform troubleshooting according to the following methods. Contact the after-sales service if these methods do not work.

Collect the information below before contacting the after-sales service, so that the problems can be solved quickly.

- 1. Inverter information like serial number, software version, installation date, fault time, fault frequency, etc.
- 2. Installation environment, including weather conditions, whether the modules are sheltered or shadowed, etc. It is recommended to provide some photos and videos to assist in analyzing the problem.
- 3. Utility grid situation.

| No. | Fault               | Cause                                                                                                    | Solutions                                                                                                    |
|-----|---------------------|----------------------------------------------------------------------------------------------------|----------------------------------------------------------------------------------------------------|
| 1   | Utility Loss        | <ol> <li>Utility grid power fails.</li> <li>The AC cable is<br/>disconnected, or the AC<br/>breaker is off.</li> </ol>       | <ol> <li>The alarm is automatically cleared<br/>after the grid power supply is<br/>restored.</li> <li>Check whether the AC cable is<br/>connected and the AC breaker is on.</li> </ol>                                                                                                    |
| 2   | Grid<br>Overvoltage | The grid voltage exceeds<br>the permissible range,<br>or the duration of high<br>voltage exceeds the<br>requirement of HVRT. | <ol> <li>If the problem occurs occasionally,<br/>the utility grid may be abnormal<br/>temporarily. The inverter will recover<br/>automatically after detecting that the<br/>utility grid is normal.</li> <li>If the problem occurs frequently,<br/>check whether the grid voltage is<br/>within the permissible range.</li> <li>Contact the local power company<br/>if the grid voltage exceeds the<br/>permissible range.</li> <li>Modify the overvoltage protection<br/>threshold, HVRT or disable the<br/>overvoltage protection function<br/>after obtaining the consent of the<br/>local power company if the grid<br/>frequency is within the permissible<br/>range.</li> <li>Check whether the AC breaker and the<br/>output cables are connected securely<br/>and correctly if the problem persists.</li> </ol> |

| No. | Fault                     | Cause                                                                                                    | Solutions                                                                                                    |
|-----|---------------------------|----------------------------------------------------------------------------------------------------|----------------------------------------------------------------------------------------------------|
| 3   | Grid Rapid<br>Overvoltage | The grid voltage is<br>abnormal or ultra-high.                                                                                    | <ol> <li>If the problem occurs occasionally,<br/>the utility grid may be abnormal<br/>temporarily. The inverter will recover<br/>automatically after detecting that the<br/>utility grid is normal.</li> <li>Check if the power grid voltage has<br/>been operating at a high voltage for<br/>a long time. If it occurs frequently,<br/>please check if the power grid voltage<br/>is within the allowable range.</li> <li>Contact the local power company<br/>if the grid voltage exceeds the<br/>permissible range.</li> <li>Modify the grid overvoltage<br/>rapid protection threshold after<br/>obtaining the consent of the local<br/>power company if the grid voltage<br/>is within the permissible range.</li> </ol>                                                                                                    |
| 4   | Grid<br>Undervoltage      | The grid voltage is lower<br>than the permissible<br>range, or the duration of<br>low voltage exceeds the<br>requirement of LVRT. | <ol> <li>If the problem occurs occasionally,<br/>the utility grid may be abnormal<br/>temporarily. The inverter will recover<br/>automatically after detecting that the<br/>utility grid is normal.</li> <li>If the problem occurs frequently,<br/>check whether the grid voltage is<br/>within the permissible range.         <ul> <li>Contact the local power company<br/>if the grid voltage exceeds the<br/>permissible range.</li> <li>Modify the undervoltage protection<br/>threshold, LVRT or disable the<br/>undervoltage protection function<br/>after obtaining the consent of the<br/>local power company if the grid<br/>frequency is within the permissible<br/>range.</li> </ul> </li> <li>Check whether the AC breaker and the<br/>output cables are connected securely<br/>and correctly if the problem persists.</li> </ol> |

| No. | Fault                              | Cause                                                                                                    | Solutions                                                                                                    |
|-----|------------------------------------|----------------------------------------------------------------------------------------------------|----------------------------------------------------------------------------------------------------|
| 5   | 10min<br>overvoltage<br>protection | The moving average of<br>grid voltage in 10min<br>exceeds the range of safety<br>requirements.                 | <ol> <li>If the problem occurs occasionally,<br/>the utility grid may be abnormal<br/>temporarily. The inverter will recover<br/>automatically after detecting that the<br/>utility grid is normal.</li> <li>Check if the power grid voltage has<br/>been operating at a high voltage for<br/>a long time. If it occurs frequently,<br/>please check if the power grid voltage<br/>is within the allowable range.</li> <li>Contact the local power company<br/>if the grid voltage exceeds the<br/>permissible range.</li> <li>Modify the grid overvoltage<br/>rapid protection threshold after<br/>obtaining the consent of the local<br/>power company if the grid voltage<br/>is within the permissible range.</li> </ol> |
| 6   | Grid<br>Overfrequency              | Utility grid exception.<br>The actual grid frequency<br>exceeds the requirement of<br>the local grid standard. | <ol> <li>If the problem occurs occasionally,<br/>the utility grid may be abnormal<br/>temporarily. The inverter will recover<br/>automatically after detecting that the<br/>utility grid is normal.</li> <li>If the problem occurs frequently,<br/>check whether the grid frequency is<br/>within the permissible range.</li> <li>Contact the local power company<br/>if the grid frequency exceeds the<br/>permissible range.</li> <li>Modify the overfrequency<br/>protection threshold or disable the<br/>overfrequency protection function<br/>after obtaining the consent of the<br/>local power company if the grid<br/>frequency is within the permissible<br/>range.</li> </ol>                                      |

| No. | Fault                            | Cause                                                                                                    | Solutions                                                                                                    |
|-----|----------------------------------|----------------------------------------------------------------------------------------------------|----------------------------------------------------------------------------------------------------|
| 7   | Grid<br>Under-<br>frequency      | Utility grid exception. The<br>actual grid frequency is<br>lower than the requirement<br>of the local grid standard.                                                           | <ol> <li>If the problem occurs occasionally,<br/>the utility grid may be abnormal<br/>temporarily. The inverter will recover<br/>automatically after detecting that the<br/>utility grid is normal.</li> <li>If the problem occurs frequently,<br/>check whether the grid frequency is<br/>within the permissible range.</li> <li>Contact the local power company<br/>if the grid frequency exceeds the<br/>permissible range.</li> <li>Modify the underfrequency<br/>protection threshold or disable<br/>the underfrequency protection<br/>function after obtaining the<br/>consent of the local power<br/>company if the grid frequency<br/>is within the permissible range.<br/>Or close "Grid Underfrequency"<br/>function.</li> </ol> |
| 8   | Grid<br>Frequency<br>Instability | Utility grid exception.<br>The actual grid frequency<br>change rate does not meet<br>the requirement of the<br>local grid standard.                                            | <ol> <li>If the problem occurs occasionally,<br/>the utility grid may be abnormal<br/>temporarily. The inverter will recover<br/>automatically after detecting that the<br/>utility grid is normal.</li> <li>If the problem occurs frequently,<br/>check whether the grid frequency is<br/>within the permissible range.</li> <li>Contact the local power company<br/>if the grid frequency exceeds the<br/>permissible range.</li> <li>Contact the dealer or the after-<br/>sales service if the grid frequency is<br/>within the permissible range.</li> </ol>                                                                                                    |
| 9   | Anti-islanding                   | The utility grid is<br>disconnected. The utility<br>grid is disconnected<br>according to the safety<br>regulations, but the grid<br>voltage is maintained due<br>to the loads. | <ol> <li>Check whether the utility grid is<br/>disconnected.</li> <li>Contact the dealer or the after-sales<br/>service.</li> </ol>                                                                                                    |

| No. | Fault                        | Cause Solutions                                                                                           |                                                                                                    |  |
|-----|------------------------------|----------------------------------------------------------------------------------------------------|----------------------------------------------------------------------------------------------------|--|
| 10  | LVRT<br>Undervoltage         | Utility grid exception. The<br>duration of the utility grid<br>exception exceeds the set<br>time of LVRT. | <ol> <li>If the problem occurs occasionally,<br/>the utility grid may be abnormal<br/>temporarily. The inverter will recover<br/>automatically after detecting that the</li> </ol>                                                                                            |  |
| 11  | HVRT<br>Overvoltage          | Utility grid exception. The<br>duration of utility grid<br>exception exceeds the set<br>time of HVRT.     | <ul> <li>utility grid is normal.</li> <li>If the problem occurs frequently,<br/>check whether the grid frequency is<br/>within the permissible range. If not,<br/>contact the local power company. If<br/>yes, contact the dealer or the after-<br/>sales service.</li> </ul> |  |
| 12  | 30mAGfci<br>Protection       |                                                                                                    | 1. If the problem occurs occasionally, it may be caused by a cable exception.                                                                                                    |  |
| 13  | 60mAGfci<br>Protection       | The input insulation<br>impedance becomes<br>low when the inverter is<br>working.                         | The inverter will recover automatically after the problem is solved.                                                                                                    |  |
| 14  | 150mAGfci<br>Protection      |                                                                                                    | between the PV string and PE is too                                                                                                    |  |
| 15  | Abnormal<br>GFCI             |                                                                                                    | or persists.                                                                                                    |  |
| 16  | Large DC of<br>AC current L1 |                                                                                                    | <ol> <li>If the problem is caused by an<br/>external fault like a utility grid<br/>exception or frequency exception,</li> </ol>                                                                                                    |  |
| 17  | Large DC of<br>AC current L2 | output current exceeds<br>the safety range or default<br>range.                                           | <ul><li>the inverter will recover automatically<br/>after solving the problem.</li><li>If the problem occurs frequently and<br/>the PV station cannot work properly,<br/>contact the dealer or the after-sales<br/>service.</li></ul>                                         |  |

| No. | Fault                                           | Cause                                                                                                    | Solutions                                                                                                    |
|-----|-------------------------------------------------|----------------------------------------------------------------------------------------------------|----------------------------------------------------------------------------------------------------|
| 18  | Low<br>Insulation<br>Res.(Earth<br>fault alarm) | <ol> <li>The PV string is short-<br/>circuited to PE.</li> <li>The PV system is in a<br/>moist environment and<br/>the cable is not well<br/>insulated to the ground.</li> </ol>                                                             | <ol> <li>Check whether the resistance of the<br/>PV string to PE exceeds 50kΩ. If no,<br/>check the short circuit point.</li> <li>Check whether the PE cable is<br/>connected correctly.</li> <li>If the resistance is lower on rainy<br/>days, please reset the ISO.</li> <li>Inverters for the Australian and New<br/>Zealand markets can also be alerted<br/>in the following ways in the event of<br/>insulation impedance failure:</li> <li>The inverter is equipped with<br/>the buzzer: the buzzer sounds<br/>continuously for 1 minute in case of<br/>failure; If the fault is not resolved, the<br/>buzzer sounds every 30 minutes.</li> <li>Add the inverter to the monitoring<br/>platform, and set the alarm reminder,<br/>the alarm information can be sent to<br/>the customer by emails.</li> </ol> |
| 19  | Abnormal<br>Ground                              | <ol> <li>The PE cable of<br/>the inverter is not<br/>connected well.</li> <li>The L cable and N cable<br/>are connected reversely<br/>when output of the PV<br/>string is grounded.</li> </ol>                                               | <ol> <li>Check whether the PE cable of the<br/>inverter is connected properly.</li> <li>Check whether the L cable and N<br/>cable are connected reversely if<br/>output of the PV string is grounded.</li> </ol>                                                                                                    |
| 20  | Anti Reverse<br>power Failure                   | Abnormal fluctuation of<br>load                                                                                                    | <ol> <li>If the exception is caused by an<br/>external fault, the inverter will recover<br/>automatically after solving the<br/>problem.</li> <li>If the problem occurs frequently and<br/>the PV station cannot work properly,<br/>contact the dealer or the after-sales<br/>service.</li> </ol>                                                                                                    |
| 21  | Internal<br>Comm Loss                           | <ol> <li>Frame format error</li> <li>Parity checking error</li> <li>Can bus offline</li> <li>Hardware CRC error</li> <li>Send (receive) control<br/>bit is receive (send).</li> <li>Transmit to the unit that<br/>is not allowed.</li> </ol> | Disconnect the AC output switch and<br>DC input switch, then connect them 5<br>minutes later. Contact the dealer or the<br>after-sales service if the problem persists.                                                                                                    |

| No. | Fault                         | Cause                                                                                                    | Solutions                                                                                                    |
|-----|-------------------------------|----------------------------------------------------------------------------------------------------|----------------------------------------------------------------------------------------------------|
| 22  | AC HCT Check<br>abnormal      | The sampling of the AC<br>HCT is abnormal.                                                                                                    | Disconnect the AC output switch and<br>DC input switch, then connect them 5<br>minutes later. Contact the dealer or the<br>after-sales service if the problem persists. |
| 23  | GFCI HCT<br>Check<br>abnormal | The sampling of the GFCI<br>HCT is abnormal.                                                                                                    | Disconnect the AC output switch and<br>DC input switch, then connect them 5<br>minutes later. Contact the dealer or the<br>after-sales service if the problem persists. |
| 24  | Relay Check<br>abnormal       | <ol> <li>The relay is abnormal or<br/>short-circuited.</li> <li>The control circuit is<br/>abnormal.</li> <li>The AC cable connection<br/>is abnormal, like a<br/>virtual connection or<br/>short circuit.</li> </ol> | Disconnect the AC output switch and<br>DC input switch, then connect them 5<br>minutes later. Contact the dealer or the<br>after-sales service if the problem persists. |
| 25  | Abnormal<br>Internal Fan      | <ol> <li>The power supply to the<br/>fan is abnormal.</li> <li>Mechanical<br/>failure(blocked rotation).</li> <li>Fan aging damage.</li> </ol>                                                                        | Disconnect the AC output switch and<br>DC input switch, then connect them 5<br>minutes later. Contact the dealer or the<br>after-sales service if the problem persists. |
| 26  | Flash Fault                   | The internal Flash storage<br>is abnormal.                                                                                                    | Disconnect the AC output switch and<br>DC input switch, then connect them 5<br>minutes later. Contact the dealer or the<br>after-sales service if the problem persists. |
| 27  | DC Arc Fault                  | <ol> <li>The DC terminal is not<br/>firmly connected.</li> <li>The DC cable is broken.</li> </ol>                                                                                                    | Read the Quick Installation Guide and check whether the cables are connected properly.                                                                                  |
| 28  | AFCI Self-test<br>Fault       | AFCI detection is abnormal.                                                                                                    | Disconnect the AC output switch and<br>DC input switch, then connect them 5<br>minutes later. Contact the dealer or the<br>after-sales service if the problem persists. |

| No. | Fault                                       | Cause                                                                                                    | Solutions                                                                                                    |
|-----|---------------------------------------------|----------------------------------------------------------------------------------------------------|----------------------------------------------------------------------------------------------------|
| 29  | Cavity<br>Over-<br>temperature              | <ol> <li>The inverter is installed<br/>in a place with poor<br/>ventilation.</li> <li>The ambient<br/>temperature exceeds<br/>60°C.</li> <li>A fault occurs in the<br/>internal fan of the<br/>inverter.</li> </ol> | <ol> <li>Check the ventilation and the ambient<br/>temperature at the installation point.</li> <li>If the ventilation is poor or the<br/>ambient temperature is too high,<br/>improve the ventilation and heat<br/>dissipation.</li> <li>Contact the dealer or after-sales<br/>service if both the ventilation and the<br/>ambient temperature are normal.</li> </ol> |
| 30  | BUS<br>Overvoltage                          | <ol> <li>The PV voltage is too<br/>high.</li> <li>The sampling of the<br/>inverter BUS voltage is<br/>abnormal.</li> </ol>                                                                                          | Disconnect the AC output switch and<br>DC input switch, then connect them 5<br>minutes later. Contact the dealer or the<br>after-sales service if the problem persists.                                                                                                    |
| 31  | PV Input<br>Overvoltage                     | The PV array configuration<br>is not correct. Too many<br>PV panels are connected in<br>series in the PV string.                                                                                                    | Check the serial connection of the PV<br>array. Make sure that the open circuit<br>voltage of the PV string is not higher<br>than the maximum operating voltage of<br>the inverter.                                                                                                    |
| 32  | PV<br>Continuous<br>Hardware<br>Overcurrent | <ol> <li>The PV configuration is<br/>not proper.</li> <li>The hardware is<br/>damaged.</li> </ol>                                                                                                    | Disconnect the AC output switch and<br>DC input switch, then connect them 5<br>minutes later. Contact the dealer or the<br>after-sales service if the problem persists.                                                                                                    |
| 33  | PV<br>Continuous<br>Software<br>Overcurrent | <ol> <li>The PV configuration is<br/>not proper.</li> <li>The hardware is<br/>damaged.</li> </ol>                                                                                                    | Disconnect the AC output switch and<br>DC input switch, then connect them 5<br>minutes later. Contact the dealer or the<br>after-sales service if the problem persists.                                                                                                    |
| 34  | String<br>Reversed                          | The PV string is connected reversely.                                                                                                    | Check whether the PV1 and PV2 strings are connected reversely.                                                                                                    |

#### 9.5 Routine Maintenance

| Maintaining Item      | Maintaining Method                                                                                                    | Maintaining Period |
|-----------------------|----------------------------------------------------------------------------------------------------|--------------------|
| System Clean          | Check the heat sink, air intake, and air outlet for foreign matter or dust.                                                                | Once 6-12 months   |
| DC Switch             | Turn the DC switch on and off ten<br>consecutive times to make sure that it is<br>working properly.                                        | Once a year        |
| Electrical Connection | Check whether the cables are securely<br>connected. Check whether the cables are<br>broken or whether there is any exposed<br>copper core. | Once 6-12 months   |
| Sealing               | Check whether all the terminals and ports<br>are properly sealed. Reseal the cable hole<br>if it is not sealed or too big.                 | Once a year        |

### **10** Technical Parameters

| Technical Data                                                          | GW700-XS-30                                    | GW1000-XS-30                                | GW1500-XS-30                                | GW2000-XS-30                                |
|-------------------------------------------------------------------------|------------------------------------------------|---------------------------------------------|---------------------------------------------|---------------------------------------------|
| Input                                                                   |                                                |                                             |                                             |                                             |
| Max. Input Power (W)                                                    | 1,400                                          | 2,000                                       | 3,000                                       | 4,000                                       |
| Max. Input Voltage (V)                                                  | 600                                            | 600                                         | 600                                         | 600                                         |
| MPPT Operating Voltage<br>Range (V)                                     | 40~450                                         | 40~450                                      | 40~450                                      | 40~450                                      |
| MPPT Voltage Range at<br>Nominal Power (V)                              | 60~450                                         | 86~450                                      | 130~450                                     | 170~450                                     |
| Start-up Voltage (V)                                                    | 50                                             | 50                                          | 50                                          | 50                                          |
| Nominal Input Voltage (V)                                               | 360                                            | 360                                         | 360                                         | 360                                         |
| Max. Input Current per<br>MPPT (A)                                      | 16                                             | 16                                          | 16                                          | 16                                          |
| Max. Short Circuit Current<br>per MPPT (A)                              | 25                                             | 25                                          | 25                                          | 25                                          |
| Max. Backfeed Current to<br>The Array (A)                               | 0                                              | 0                                           | 0                                           | 0                                           |
| Number of MPP Trackers                                                  | 1                                              | 1                                           | 1                                           | 1                                           |
| Number of Strings per<br>MPPT                                           | 1                                              | 1                                           | 1                                           | 1                                           |
| Output                                                                  |                                                |                                             |                                             |                                             |
| Nominal Output Power (W)                                                | 700                                            | 1,000                                       | 1,500                                       | 2,000                                       |
| Nominal Output Apparent<br>Power (VA)                                   | 700                                            | 1,000                                       | 1,500                                       | 2,000                                       |
| Max. AC Active Power (W)                                                | 700                                            | 1,000                                       | 1,500                                       | 2,000                                       |
| Max. AC Apparent Power<br>(VA)*1                                        | 700                                            | 1,000                                       | 1,500                                       | 2,000                                       |
| Nominal Power at 40°C<br>(W). (Only for Brazil)                         | 700                                            | 1,000                                       | 1,500                                       | 2,000                                       |
| Max. Power at 40°C<br>(Including AC Overload)<br>(W). (Only for Brazil) | 700                                            | 1,000                                       | 1,500                                       | 2,000                                       |
| Nominal Output Voltage<br>(V)                                           | 220/ 230/<br>240,L/N/PE                        | 220/ 230/<br>240,L/N/PE                     | 220/ 230/<br>240,L/N/PE                     | 220/ 230/<br>240,L/N/PE                     |
| Output Voltage Range (V)                                                | 154~288<br>(according<br>to local<br>standard) | 154~288<br>(according to<br>local standard) | 154~288<br>(according to<br>local standard) | 154~288<br>(according to<br>local standard) |
| Nominal AC Grid<br>Frequency (Hz)                                       | 50/60                                          | 50/60                                       | 50/60                                       | 50/60                                       |
| AC Grid Frequency Range<br>(Hz)                                         | 45~55/57~63                                    | 45~55/57~63                                 | 45~55/57~63                                 | 45~55/57~63                                 |
| Max. Output Current (A)                                                 | 3.2                                            | 4.6                                         | 6.9                                         | 9.1                                         |
| Max. Output Fault Current<br>(Peak and Duration) (A)                    | 43(at2.2µs)                                    | 43(at2.2µs)                                 | 43(at2.2µs)                                 | 43(at2.2µs)                                 |

User Manual V1.5-2025-06-10

| Technical Data                               | GW700-XS-30                                              | GW1000-XS-30                                             | GW1500-XS-30                                             | GW2000-XS-30                                             |
|----------------------------------------------|----------------------------------------------------------|----------------------------------------------------------|----------------------------------------------------------|----------------------------------------------------------|
| Inrush Current (Peak and<br>Duration) (A)    | 27.3(at 2µs)                                             | 27.3(at 2µs)                                             | 27.3(at 2µs)                                             | 27.3(at 2µs)                                             |
| Nominal Output Current<br>(A)(at 230V)       | 3.1                                                      | 4.4                                                      | 6.6                                                      | 8.7                                                      |
| Power Factor                                 | ~1 (Adjustable<br>from 0.8<br>leading to 0.8<br>lagging) | ~1 (Adjustable<br>from 0.8<br>leading to 0.8<br>lagging) | ~1 (Adjustable<br>from 0.8<br>leading to 0.8<br>lagging) | ~1 (Adjustable<br>from 0.8<br>leading to 0.8<br>lagging) |
| Max. Total Harmonic<br>Distortion            | <3%                                                      | <3%                                                      | <3%                                                      | <3%                                                      |
| Maximum Output<br>Overcurrent Protection (A) | 43                                                       | 43                                                       | 43                                                       | 43                                                       |
| Efficiency                                   |                                                          |                                                          |                                                          |                                                          |
| Max. Efficiency                              | 97.0%                                                    | 97.1%                                                    | 97.2%                                                    | 97.6%                                                    |
| European Efficiency                          | 93.2%                                                    | 95.0%                                                    | 96.0%                                                    | 96.8%                                                    |
| Protection                                   | · · · · ·                                                |                                                          | -                                                        |                                                          |
| PV String Current<br>Monitoring              |                                                          | Integ                                                    | rated                                                    |                                                          |
| PV Insulation Resistance<br>Detection        | Integrated                                               |                                                          |                                                          |                                                          |
| Residual Current<br>Monitoring               | Integrated                                               |                                                          |                                                          |                                                          |
| PV Reverse Polarity<br>Protection            | Integrated                                               |                                                          |                                                          |                                                          |
| Anti-islanding Protection                    | Integrated                                               |                                                          |                                                          |                                                          |
| AC Overcurrent Protection                    | Integrated                                               |                                                          |                                                          |                                                          |
| AC Short Circuit Protection                  | Integrated                                               |                                                          |                                                          |                                                          |
| AC Overvoltage Protection                    |                                                          | Integ                                                    | rated                                                    |                                                          |
| DC Switch 3                                  |                                                          | Integ                                                    | rated                                                    |                                                          |
| DC Surge Protection                          |                                                          | Туре III (Тур                                            | e II Optional)                                           |                                                          |
| AC Surge Protection                          |                                                          | Туре III (Тур                                            | e II Optional)                                           |                                                          |
| AFCI                                         |                                                          | Opti                                                     | ional                                                    |                                                          |
| Emergency Power Off                          |                                                          | Opti                                                     | ional                                                    |                                                          |
| Rapid Shutdown                               |                                                          | Opti                                                     | ional                                                    |                                                          |
| Remote Shutdown                              |                                                          | Opti                                                     | ional                                                    |                                                          |
| Power Supply at Night*2                      | Integrated                                               |                                                          |                                                          |                                                          |
| General Data                                 |                                                          |                                                          |                                                          |                                                          |
| Operating Temperature<br>Range (°C)          | -25 ~ +60                                                |                                                          |                                                          |                                                          |
| Derating temperature (°C)                    | 45                                                       |                                                          |                                                          |                                                          |
| Storage Temperature (°C)                     |                                                          | -25~                                                     | ~+70                                                     |                                                          |
| Relative Humidity                            |                                                          | 0~1                                                      | 00%                                                      |                                                          |

| Technical Data                                                                          | GW700-XS-30               | GW1000-XS-30       | GW1500-XS-30     | GW2000-XS-30 |  |
|-----------------------------------------------------------------------------------------|---------------------------|--------------------|------------------|--------------|--|
| Max. Operating Altitude<br>(m)                                                          | 4000                      |                    |                  |              |  |
| Cooling Method                                                                          |                           | Natural C          | onvection        |              |  |
| User Interface                                                                          |                           | LED, LCD (Optic    | onal),WLAN+APP   |              |  |
| Communication                                                                           | RS48                      | 5, WiFi, LAN or 4G | or Bluetooth (Op | tional)      |  |
| Communication Protocols                                                                 | ModbusRT                  | U (SunSpec Comp    | liant),ModBus TC | P (Optional) |  |
| Weight (kg)                                                                             |                           | 4                  | .6               |              |  |
| Dimension (W×H×D mm)                                                                    |                           | 306×2              | 18×119           |              |  |
| Noise Emission (dB)                                                                     |                           | <;                 | 20               |              |  |
| Тороlоду                                                                                |                           | Non-is             | olated           |              |  |
| Self-consumption at Night<br>(W)                                                        | <3                        |                    |                  |              |  |
| Ingress Protection Rating                                                               |                           | IP66               |                  |              |  |
| Anti-corrosion Class                                                                    | C4                        |                    |                  |              |  |
| DC Connector                                                                            | MC4 (4-6mm <sup>2</sup> ) |                    |                  |              |  |
| AC Connector                                                                            |                           | Plug and Pla       | y Connector      |              |  |
| Environmental Category                                                                  |                           | 4K                 | 4H               |              |  |
| Pollution Degree                                                                        |                           | Ι                  | II               |              |  |
| Overvoltage Category                                                                    |                           | DC II /            | AC III           |              |  |
| Protective Class                                                                        |                           |                    | I                |              |  |
| The Decisive Voltage Class<br>(DVC)                                                     | PV: C AC: C Com: A        |                    |                  |              |  |
| Active Anti-islanding<br>Method                                                         | AFDPF + AQDPF *1          |                    |                  |              |  |
| Country of Manufacture<br>(This parameter only<br>applies to the Australian<br>market.) | China                     |                    |                  |              |  |

| Technical Data                                                                                                    | GW2500-XS-30                                | GW3000-XS-30                                | GW3300-XS-30                                | GW3300-XS-B30                               |  |  |
|----------------------------------------------------------------------------------------------------|---------------------------------------------|---------------------------------------------|---------------------------------------------|---------------------------------------------|--|--|
| Input                                                                                                    | Input                                       |                                             |                                             |                                             |  |  |
| Max. Input Power (W)                                                                                               | 5,000                                       | 6,000                                       | 6,600                                       | 6,600                                       |  |  |
| Max. Input Voltage (V)                                                                                             | 600                                         | 600                                         | 600                                         | 600                                         |  |  |
| MPPT Operating Voltage<br>Range (V)                                                                                | 40~550                                      | 40~550                                      | 40~550                                      | 40~550                                      |  |  |
| MPPT Voltage Range at<br>Nominal Power (V)                                                                         | 213~480                                     | 255~480                                     | 280~480                                     | 280~480                                     |  |  |
| Start-up Voltage (V)                                                                                               | 50                                          | 50                                          | 50                                          | 50                                          |  |  |
| Nominal Input Voltage (V)                                                                                          | 360                                         | 360                                         | 360                                         | 360                                         |  |  |
| Max. Input Current per<br>MPPT (A)                                                                                 | 16                                          | 16                                          | 16                                          | 16                                          |  |  |
| Max. Short Circuit Current<br>per MPPT (A)                                                                         | 25                                          | 25                                          | 25                                          | 25                                          |  |  |
| Max. Backfeed Current to<br>The Array (A)                                                                          | 0                                           | 0                                           | 0                                           | 0                                           |  |  |
| Number of MPP Trackers                                                                                             | 1                                           | 1                                           | 1                                           | 1                                           |  |  |
| Number of Strings per<br>MPPT                                                                                      | 1                                           | 1                                           | 1                                           | 1                                           |  |  |
| Output                                                                                                    | Output                                      |                                             |                                             |                                             |  |  |
| Nominal Output Power<br>(W)                                                                                        | 2,500                                       | 3,000                                       | 3,300                                       | 3,300                                       |  |  |
| Nominal Output Apparent<br>Power (VA)                                                                              | 2,500                                       | 3,000                                       | 3,300                                       | 3,300                                       |  |  |
| Max. AC Active Power (W)                                                                                           | 2,500                                       | 3,000                                       | 3,300                                       | 3,300                                       |  |  |
| Max. AC Apparent Power<br>(VA)*1                                                                                   | 2,500                                       | 3,000                                       | 3,300                                       | 3,300                                       |  |  |
| Nominal Power at 40°C<br>(W) ( This parameter only<br>applies to the Brazilian<br>market )                         | 2,500                                       | 3,000                                       | 3,300                                       | 3,300                                       |  |  |
| Max. Power at 40°C<br>(Including AC Overload)<br>(W) ( This parameter only<br>applies to the Brazilian<br>market ) | 2,500                                       | 3,000                                       | 3,300                                       | 3,300                                       |  |  |
| Nominal Output Voltage                                                                                             | 220/ 230/<br>240.1 /N/PF                    | 220/ 230/<br>240.1 /N/PF                    | 220/ 230/<br>240.1 /N/PF                    | 220/ 230/<br>240.1 /N/PF                    |  |  |
| Output Voltage Range (V)                                                                                           | 154~288<br>(according to<br>local standard) | 154~288<br>(according to<br>local standard) | 154~288<br>(according to<br>local standard) | 154~288<br>(according to<br>local standard) |  |  |
| Nominal AC Grid<br>Frequency (Hz)                                                                                  | 50/60                                       | 50/60                                       | 50/60                                       | 50/60                                       |  |  |

| Technical Data                                       | GW2500-XS-30                                             | GW3000-XS-30                                             | GW3300-XS-30                                             | GW3300-XS-B30                                         |  |
|------------------------------------------------------|----------------------------------------------------------|----------------------------------------------------------|----------------------------------------------------------|-------------------------------------------------------|--|
| AC Grid Frequency Range<br>(Hz)                      | 45~55/57~63                                              | 45~55/57~63                                              | 45~55/57~63                                              | 45~55/57~63                                           |  |
| Max. Output Current (A)                              | 11.4                                                     | 13.7                                                     | 15.0                                                     | 15.0                                                  |  |
| Max. Output Fault Current<br>(Peak and Duration) (A) | 43(at 2.2µs)                                             | 43(at 2.2µs)                                             | 43(at 2.2µs)                                             | 43(at 2.2µs)                                          |  |
| Inrush Current (Peak and<br>Duration) (A)            | 27.3(at 2µs)                                             | 27.3(at 2µs)                                             | 27.3(at 2µs)                                             | 27.3(at 2µs)                                          |  |
| Nominal Output Current<br>(A)(at 230V)               | 10.9                                                     | 13.1                                                     | 14.4                                                     | 14.4                                                  |  |
| Power Factor                                         | ~1 (Adjustable<br>from 0.8<br>leading to 0.8<br>lagging) | ~1 (Adjustable<br>from 0.8<br>leading to 0.8<br>lagging) | ~1 (Adjustable<br>from 0.8<br>leading to 0.8<br>lagging) | ~1 (Adjustable<br>from 0.8 leading<br>to 0.8 lagging) |  |
| Max. Total Harmonic<br>Distortion                    | <3%                                                      | <3%                                                      | <3%                                                      | <3%                                                   |  |
| Maximum Output<br>Overcurrent Protection (A)         | 43                                                       | 43                                                       | 43                                                       | 43                                                    |  |
| Efficiency                                           | Efficiency                                               |                                                          |                                                          |                                                       |  |
| Max. Efficiency                                      | 97.6%                                                    | 97.6%                                                    | 97.6%                                                    | 97.6%                                                 |  |
| European Efficiency                                  | 97.0%                                                    | 97.1%                                                    | 97.1%                                                    | 97.1%                                                 |  |
| Protection                                           |                                                          |                                                          |                                                          |                                                       |  |
| PV String Current<br>Monitoring                      | Integrated                                               |                                                          |                                                          |                                                       |  |
| PV Insulation Resistance<br>Detection                | Integrated                                               |                                                          |                                                          |                                                       |  |
| Residual Current<br>Monitoring                       |                                                          | Inte                                                     | grated                                                   |                                                       |  |
| PV Reverse Polarity<br>Protection                    |                                                          | Inte                                                     | grated                                                   |                                                       |  |
| Anti-islanding Protection                            |                                                          | Inte                                                     | grated                                                   |                                                       |  |
| AC Overcurrent Protection                            |                                                          | Inte                                                     | grated                                                   |                                                       |  |
| AC Short Circuit<br>Protection                       |                                                          | Inte                                                     | grated                                                   |                                                       |  |
| AC Overvoltage Protection                            |                                                          | Inte                                                     | grated                                                   |                                                       |  |
| DC Switch                                            | Integrated                                               |                                                          |                                                          |                                                       |  |
| DC Surge Protection                                  | Туре                                                     | e III (Type II Optio                                     | onal)                                                    | Type III                                              |  |
| AC Surge Protection                                  | Type III (Type II Optional) Type III                     |                                                          |                                                          | Type III                                              |  |
| AFCI                                                 | Optional                                                 |                                                          |                                                          |                                                       |  |
| Emergency Power Off                                  |                                                          | Ор                                                       | tional                                                   |                                                       |  |
| Rapid Shutdown                                       |                                                          | Ор                                                       | tional                                                   |                                                       |  |
| Remote Shutdown                                      |                                                          | Ор                                                       | tional                                                   |                                                       |  |
| Power Supply at Night <sup>*2</sup>                  | Integrated                                               |                                                          |                                                          |                                                       |  |

| Technical Data                                                                          | GW2500-XS-30       | GW3000-XS-30       | GW3300-XS-30      | GW3300-XS-B30 |  |
|-----------------------------------------------------------------------------------------|--------------------|--------------------|-------------------|---------------|--|
| General Data                                                                            |                    |                    |                   |               |  |
| Operating Temperature<br>Range (°C)                                                     | -25 ~ +60          |                    |                   |               |  |
| Derating temperature (°C)                                                               |                    |                    | 45                |               |  |
| Storage Temperature (°C)                                                                |                    | -25                | ~+70              |               |  |
| Relative Humidity                                                                       |                    | 0~`                | 100%              |               |  |
| Max. Operating Altitude<br>(m)                                                          | 4000               |                    |                   |               |  |
| Cooling Method                                                                          |                    | Natural (          | Convection        |               |  |
| User Interface                                                                          |                    | LED, LCD (Opti     | onal),WLAN+APP    | 1             |  |
| Communication                                                                           | RS485              | 5, WiFi, LAN or 40 | 6 or Bluetooth (O | ptional)      |  |
| Communication Protocols                                                                 | Modbus-RT          | TU (SunSpec Com    | pliant),ModBus 1  | CP (Optional) |  |
| Weight (kg)                                                                             | 4.6                |                    |                   |               |  |
| Dimension (W×H×D mm)                                                                    | 306×218×119        |                    |                   |               |  |
| Noise Emission (dB)                                                                     | < 20               |                    |                   |               |  |
| Topology                                                                                | Non-isolated       |                    |                   |               |  |
| Self-consumption at Night<br>(W)                                                        | < 3                |                    |                   |               |  |
| Ingress Protection Rating                                                               | IP66               |                    |                   |               |  |
| Anti-corrosion Class                                                                    | C4                 |                    |                   |               |  |
| DC Connector                                                                            |                    | MC4 (4             | 4-6mm²)           |               |  |
| AC Connector                                                                            |                    | Plug and Pl        | ay Connector      |               |  |
| Environmental Category                                                                  |                    | 4                  | K4H               |               |  |
| Pollution Degree                                                                        |                    |                    | III               |               |  |
| Overvoltage Category                                                                    |                    | DC II              | / AC III          |               |  |
| Protective Class                                                                        | Ι                  |                    |                   |               |  |
| The Decisive Voltage Class<br>(DVC)                                                     | PV: C AC: C Com: A |                    |                   |               |  |
| Active Anti-islanding<br>Method                                                         | AFDPF + AQDPF*1    |                    |                   |               |  |
| Country of Manufacture<br>(This parameter is only<br>used for the Australian<br>market) | China              |                    |                   |               |  |

\*1: AFDPF: Active Frequency Drift with Positive Feedback, AQDPF: Active Q Drift with Positive Feedback.

\*2: This product only supports AC power supply, not PV power supply.

| Technical Data                                                                                               | GW2K-XS-L-G30                                      |
|----------------------------------------------------------------------------------------------------|----------------------------------------------------|
| Input                                                                                                    |                                                    |
| Max. Input Power (W)                                                                                         | 4000                                               |
| Max. Input Voltage (V)                                                                                       | 550                                                |
| MPPT Operating Voltage Range (V)                                                                             | 40-440                                             |
| MPPT Voltage Range at Nominal Power (V)                                                                      | 135-420                                            |
| Start-up Voltage (V)                                                                                         | 50                                                 |
| Nominal Input Voltage (V)                                                                                    | 230                                                |
| Max. Input Current per MPPT (A)                                                                              | 16                                                 |
| Max. Short Circuit Current per MPPT (A)                                                                      | 25                                                 |
| Max. Backfeed Current to The Array (A)                                                                       | 0                                                  |
| Number of MPP Trackers                                                                                       | 1                                                  |
| Number of Strings per MPPT                                                                                   | 1                                                  |
| Output                                                                                                    |                                                    |
| Nominal Output Power (W)                                                                                     | 2000                                               |
| Nominal Output Apparent Power (VA)                                                                           | 2000                                               |
| Max. AC Active Power (W)                                                                                     | 2000                                               |
| Max. AC Apparent Power (VA)*1                                                                                | 2000                                               |
| Nominal Power at 40°C (W) ( This parameter only applies to the Brazilian market )                            | 2000                                               |
| Max. Power at 40°C (Including AC Overload) (W)<br>( This parameter only applies to the Brazilian<br>market ) | 2000                                               |
| Nominal Output Voltage (V)                                                                                   | 127, L/N/PE                                        |
| Output Voltage Range (V)                                                                                     | 114-139                                            |
| Nominal AC Grid Frequency (Hz)                                                                               | 60                                                 |
| AC Grid Frequency Range (Hz)                                                                                 | 45~55/57~63                                        |
| Max. Output Current (A)                                                                                      | 15.7                                               |
| Max. Output Fault Current (Peak and Duration)<br>(A)                                                         | 43(at 2.2µs)                                       |
| Inrush Current (Peak and Duration) (A)                                                                       | 27.3(at 2µs)                                       |
| Nominal Output Current (A)(at 230V)                                                                          | 15.7                                               |
| Power Factor                                                                                                 | ~1 (Adjustable from 0.8 leading to 0.8<br>lagging) |
| Max. Total Harmonic Distortion                                                                               | <3%                                                |
| Maximum Output Overcurrent Protection (A)                                                                    | 43                                                 |
| Efficiency                                                                                                   |                                                    |
| Max. Efficiency                                                                                              | 96%                                                |
| European Efficiency                                                                                          | 95.5%                                              |
| Protection                                                                                                   |                                                    |

| Technical Data GW2K-XS-L-G30       |                                                         |  |
|------------------------------------|---------------------------------------------------------|--|
| PV String Current Monitoring       | Integrated                                              |  |
| PV Insulation Resistance Detection | Integrated                                              |  |
| Residual Current Monitoring        | Integrated                                              |  |
| PV Reverse Polarity Protection     | Integrated                                              |  |
| Anti-islanding Protection          | Integrated                                              |  |
| AC Overcurrent Protection          | Integrated                                              |  |
| AC Short Circuit Protection        | Integrated                                              |  |
| AC Overvoltage Protection          | Integrated                                              |  |
| DC Switch                          | Integrated                                              |  |
| DC Surge Protection                | Туре II                                                 |  |
| AC Surge Protection                | Type III (Type II Optional)                             |  |
| AFCI                               | Integrated                                              |  |
| Emergency Power Off                | Optional                                                |  |
| Rapid Shutdown                     | Optional                                                |  |
| Remote Shutdown                    | Optional                                                |  |
| Power Supply at Night              | Integrated                                              |  |
| General Data                       |                                                         |  |
| Operating Temperature Range (°C)   | -25 ~ +60                                               |  |
| Derating temperature (°C)          | 45                                                      |  |
| Storage Temperature (°C)           | -25~+70                                                 |  |
| Relative Humidity                  | 0~100%                                                  |  |
| Max. Operating Altitude (m)        | 4000                                                    |  |
| Cooling Method                     | Natural Convection                                      |  |
| User Interface                     | LED, LCD (Optional),WLAN+APP                            |  |
| Communication                      | RS485, WiFi, LAN or 4G or Bluetooth<br>(Optional)       |  |
| Communication Protocols            | Modbus-RTU (SunSpec Compliant),ModBus<br>TCP (Optional) |  |
| Weight (kg)                        | 4.6                                                     |  |
| Dimension (W×H×D mm)               | 306×218×119                                             |  |
| Noise Emission (dB)                | < 20                                                    |  |
| Тороlоду                           | Non-isolated                                            |  |
| Self-consumption at Night (W)      | < 3                                                     |  |
| Ingress Protection Rating          | IP66                                                    |  |
| Anti-corrosion Class               | C4                                                      |  |
| DC Connector                       | MC4 (4-6mm <sup>2</sup> )                               |  |
| AC Connector                       | Plug and Play Connector                                 |  |
| Environmental Category             | 4K4H                                                    |  |
| Pollution Degree                   | III                                                     |  |

| Technical Data                                                                 | GW2K-XS-L-G30      |  |
|--------------------------------------------------------------------------------|--------------------|--|
| Overvoltage Category                                                           | DC II / AC III     |  |
| Protective Class                                                               | Ι                  |  |
| The Decisive Voltage Class (DVC)                                               | PV: C AC: C Com: A |  |
| Active Anti-islanding Method                                                   | AFDPF + AQDPF *1   |  |
| Country of Manufacture (This parameter is only used for the Australian market) | China              |  |

\*1: AFDPF: Active Frequency Drift with Positive Feedback, AQDPF: Active Q Drift with Positive Feedback.

### 11 Term Explanation

#### **Overvoltage Category Definition**

**Category I:** Applies to equipment connected to a circuit where measures have been taken to reduce transient overvoltage to a low level.

**Category II:** Applies to equipment not permanently connected to the installation. Examples are appliances, portables tools and other plug-connected equipment.

**Category III:** Applies to a fixed equipment downstream, including the main distribution board. Examples are switch gear and other equipment in an industrial installation.

**Category IV:** Applies to equipment permanently connected at the origin of an installation (upstream of the main distribution board). Examples are electricity meters, primary over-current protection equipment and other equipment connected directly to outdoor open lines.

| Parameters          | Level    |            |           |  |
|---------------------|----------|------------|-----------|--|
|                     | 3K3      | 4K2        | 4K4H      |  |
| Moisture Parameters | 0~+40°C  | -33~+40°C  | -33~+40°C |  |
| Temperature Range   | 5% - 85% | 15% - 100% | 4% - 100% |  |

#### **Environment category definition**

**Outdoor:** Ambient Temperature: -25~+60°C, applied to Pollution Degree 3 environment. **Indoor Unconditioned:** Ambient Temperature: -25~+40°C, applied to Pollution Degree 3 environment.

**Indoor conditioned:** Ambient Temperature: 0~+40°C, applied to Pollution Degree 2 environment.

#### Pollution degree definition

**Pollution Degree I:** No pollution or only dry, non-conductive pollution occurs. The pollution has no influence.

**Pollution Degree II:** Normally only non-conductive pollution occurs. Occasionally, however, a temporary conductivity caused by condensation must be expected.

**Pollution Degree III:** Conductive pollution occurs, or dry. non-conductive pollution occurs, which becomes conductive due to condensation, which is expected.

**Pollution Degree IV:** Persistent conductive pollution occurs, for example, the pollution caused by conductive dust, rain or snow.

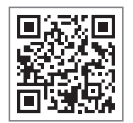

Official Website

GoodWe Technologies Co.,Ltd.

🖉 No. 90 Zijin Rd., New District, Suzhou, 215011, China

www.goodwe.com

Service@goodwe.com

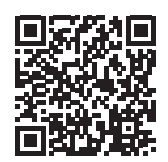

**Contact Information**